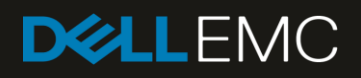

# Managing Modular Infrastructure by using OpenManage Essentials (OME)

This Dell EMC technical white paper describes how to manage the modular infrastructure by using OME.

#### Abstract

This Dell EMC technical white paper describes how to manage the modular infrastructure by using OME.

November 2018

### Revisions

| Date         | Description     |
|--------------|-----------------|
| July 2017    | Initial release |
| October 2018 | OME 2.5 release |

### Acknowledgements

This paper was produced by the following members of the Dell EMC Server Engineering team:

Author: Jayant Prajapat

Support: Sheshadri PR Rao (InfoDev)

Other:

The information in this publication is provided "as is." Dell Inc. makes no representations or warranties of any kind with respect to the information in this publication, and specifically disclaims implied warranties of merchantability or fitness for a particular purpose.

Use, copying, and distribution of any software described in this publication requires an applicable software license.

© November 2018 Dell Inc. or its subsidiaries. All Rights Reserved. Dell, EMC, Dell EMC and other trademarks are trademarks of Dell Inc. or its subsidiaries. Other trademarks may be trademarks of their respective owners.

Dell believes the information in this document is accurate as of its publication date. The information is subject to change without notice.

## Contents

| Rev       | evisions                                                                                                    | 2        |  |  |  |  |  |  |
|-----------|----------------------------------------------------------------------------------------------------|----------|--|--|--|--|--|--|
| Acł       | cknowledgements                                                                                                    | 2        |  |  |  |  |  |  |
| Exe       | cecutive summary                                                                                                    | 5        |  |  |  |  |  |  |
| 1         | I Features discussed in this technical white paper                                                                                |          |  |  |  |  |  |  |
| 2         | Prepare OpenManage Essentials for managing Modular Infrastructure                                                                 | 7        |  |  |  |  |  |  |
|           | 2.1 Target device requirements                                                                                                    | 7        |  |  |  |  |  |  |
|           | 2.2 File share settings                                                                                                    | 7        |  |  |  |  |  |  |
|           | 2.2.1 Requires for file sharing                                                                                                   | 7        |  |  |  |  |  |  |
|           | 2.2.2 Set up a file share                                                                                                    | 8        |  |  |  |  |  |  |
| 3<br>fror | Create Chassis infrastructure template from a reference Chassis by using IOA devices or MX Chassis templom a reference MX Chassis | ate<br>9 |  |  |  |  |  |  |
| 4         | View and edit Chassis infrastructure template or MX Chassis template                                                              | 13       |  |  |  |  |  |  |
| 5         | Deploy chassis infrastructure template or MX chassis template                                                                     | 17       |  |  |  |  |  |  |
| 6         | Deploy a template on bare-metal devices                                                                                           | 18       |  |  |  |  |  |  |
|           | 6.1 Requirements for deploying template on bare-metal devices                                                                     | 18       |  |  |  |  |  |  |
|           | 6.2 Purpose and definition of the 'Repurpose and Bare-metal' Device Group                                                         | 18       |  |  |  |  |  |  |
|           | 6.2.1 Add devices to the 'Repurpose and Bare Metal' Device Group                                                                  | 18       |  |  |  |  |  |  |
|           | 6.3 Deploy the template                                                                                                    | 19       |  |  |  |  |  |  |
|           | 6.3.1 Deploy the template to Chassis or MX Chassis                                                                                | 19       |  |  |  |  |  |  |
|           | 6.3.2 Edit the device-specific attributes of the Deploy Template task                                                             | 20       |  |  |  |  |  |  |
| 7         | Auto-deploy configuration templates                                                                                               | 22       |  |  |  |  |  |  |
|           | 7.1 Auto-deploy requirements                                                                                                    | 22       |  |  |  |  |  |  |
|           | 7.2 Set up Auto Deploy of the template                                                                                            | 22       |  |  |  |  |  |  |
|           | 7.2.1 Create a Service Tag CSV File                                                                                               | 22       |  |  |  |  |  |  |
|           | 7.2.2 Set up bare-metal Auto Deploy of the template to Chassis Service Tags                                                       | 22       |  |  |  |  |  |  |
|           | 7.2.3 Modify the Auto Deployment settings                                                                                         | 24       |  |  |  |  |  |  |
| 8         | Create Chassis baseline or MX Chassis baseline                                                                                    | 25       |  |  |  |  |  |  |
| 9         | Associate devices to Chassis Configuration baseline or MX Chassis Configuration baseline                                          | 29       |  |  |  |  |  |  |
| 10        | View compliance of devices associated to the Chassis baseline or MX Chassis baseline                                              | 31       |  |  |  |  |  |  |
| 11        | Make the associated devices compliant to Chassis baseline or MX Chassis baseline                                                  | 34       |  |  |  |  |  |  |
| 12        | 2 Upgrade old Chassis templates                                                                                                   | 36       |  |  |  |  |  |  |
| 13        | <sup>3</sup> Upgrade the existing Chassis Templates (created by using OME 2.3 and earlier versions)                               | 37       |  |  |  |  |  |  |
| 14        | Recreate Chassis baselines                                                                                                    | 40       |  |  |  |  |  |  |
| 15        | Check configuration compliance of devices in OpenManage Essentials                                                                | 42       |  |  |  |  |  |  |
|           | 15.1 Configuration compliance requirements                                                                                        | 42       |  |  |  |  |  |  |

|    | 15.2 Set up and run the configuration inventory                                         | 42 |
|----|-----------------------------------------------------------------------------------------|----|
|    | 15.2.1 Modify configuration inventory Ccredentials and/or schedule                      | 42 |
|    | 15.2.2 Run configuration inventory per target                                           | 43 |
|    | 15.3 View and Leverage the compliance report                                            | 44 |
| 16 | Create the template from a reference IOA                                                | 45 |
| 17 | Deploy an IOA template                                                                  | 49 |
|    | 17.1 Deploy an IOA template to IOA device                                               | 49 |
|    | 17.2 Edit the device-specific attributes of an IOA Deploy Template task                 | 49 |
| 18 | Create a template from a file                                                           | 51 |
|    | 18.1 Create a template from a TXT File                                                  | 51 |
|    | 18.2 Create a template from an XML File                                                 | 52 |
|    | 18.3 Create a template from a JSON File                                                 | 53 |
| 19 | Export a Chassis Infrastructure template or an MX Chassis template                      | 54 |
| 20 | Troubleshoot issues in managing Modular Infrastructure by using OpenManage Essentials   | 55 |
|    | 20.1 Troubleshoot the File Share issues in managing Modular Infrastructure              | 55 |
|    | 20.2 Troubleshoot the template creation in OpenManage Essentials                        | 57 |
|    | 20.2.1 File requirements for creating templates in OpenManage Essentials                | 57 |
|    | 20.3 Troubleshoot the Chassis template deployment or the MX Chassis template deployment | 57 |
|    | 20.4 Troubleshoot the Auto-deploying templates                                          | 58 |
|    | 20.5 Troubleshoot the configuration compliance in OpenManage Essentials                 | 58 |
| А  | Technical support and resources                                                         | 60 |
|    | A.1 Related resources                                                                   | 60 |

### **Executive summary**

OME 2.5 supports "Simplified modular infrastructure configuration management", where MX Chassis configurations are managed similar to CMC.

OME 2.3 and later versions of OME supports "Simplified modular infrastructure configuration management", where the chassis and IOA configurations are managed together. The Chassis Infrastructure templates contain both the CMC template and all the supported IOA templates on the Chassis.

OME simplifies the configuration compliance features by separating the deployment templates and configuration baselines. The OME introduces new features to create configuration baselines, associate the devices to configuration baselines, and make the devices compliant to the associated baselines.

This technical white paper discusses about:

- Creating the Chassis Infrastructure templates and MX Chassis templates
- Deploying the Chassis Infrastructure template and MX Chassis template
- Creating the configuration baselines
- Associating the devices to configuration baselines
- Making the devices compliant to associated baselines by using the Configuration Baseline feature
- Best practices
- Troubleshooting information

### 1 Features discussed in this technical white paper

- Comprehensive use case examples for using the OME IOA configuration features
- Requirements and setup for using the features
- Creating a template from the Chassis or IOA or MX Chassis
- Editing a Chassis template or MX Chassis template
- Deploying a Chassis template to a Chassis and its IOAs
- Deploying a MX Chassis template to a MX Chassis
- Setting up auto deployment with Chassis templates or MX Chassis templates
- Deploying a template to IOA
- Creating a configuration baseline of the Chassis or MX Chassis
- Associating configuration baseline template to one or multiple Chassis or MX Chassis
- Configuring the Configuration Inventory

## 2 Prepare OpenManage Essentials for managing Modular Infrastructure

The MX Chassis must be discovered by using the MX Chassis Discovery-All Components option in Discovery wizard. When an MX Chassis is discovered by using the MX Chassis Discovery-All Components option in discovery wizard, all the servers of the blade chassis are also discovered automatically in OME.

The chassis devices must be discovered by using the Chassis (CMC) Discovery–All Components option in discovery wizard. When a CMC is discovered by using Chassis (CMC) Discovery–All Components option in the discovery wizard, all the servers and IOAs of the blade chassis are also discovered automatically in OME.

#### 2.1 Target device requirements

- For the MX Chassis, supported firmware versions are:
  - PowerEdge MX7000 with firmware version 1.0
- No license is required for the MX Chassis
- For the chassis, supported firmware versions are:
  - PowerEdge M1000e with chassis firmware version of 5.10 and later, installed
  - PowerEdge VRTX with chassis firmware version of 2.1 and later, installed
  - PowerEdge FX2 or FX2s with chassis firmware version of 1.3 and later, installed
- For the chassis, required licenses are:
  - PowerEdge PowerEdge FX2, PowerEdge FX2s, and V PowerEdge RTX Chassis must have an Enterprise license
- For the IOAs, supported firmware versions are:
  - In the OME version 2.3, the I/O aggregator must have an installed firmware version of 9.10.0.0, 9.10.0.1P10, or 9.11.0.0.
- IOAs must be configured in any of the following operational modes:
  - Standalone
  - Virtual Link Trunk (VLT)
  - Programmable MUX (PMUX)

#### 2.2 File share settings

The device configuration and deployment features require a staging area (file share) for modular chassis infrastructure. This section describes the details of the file share and how to setup the file share.

Note—In case of MX Chassis, file share is not required for device configuration and deployment features.

#### 2.2.1 Requires for file sharing

The file share is a staging area for deployment. To use the deployment features, the file share is required to send and receive configuration files to and from a device. During the "create" or "deploy" task, configuration

files will briefly exist in the file share folder. After the completion of 'create' or 'deploy' task, the file is deleted. Security attributes (passwords and other sensitive data) are not included in the file.

#### 2.2.2 Set up a file share

The file share settings must be entered in the OME. The file share settings require a username and a password of a user who has privileges to read and write the files on OEM system. During the deployment or configuration task, the username and password are sent to the remote targets to access the file share. Using an administrator account is recommended.

- 1. Navigate to the **Deployment** portal.
- 2. In the left pane, click File Share Settings under Common Tasks.
- 3. Type the user name and password and check the Allow using file share for Device Configuration feature on server check box in the File Share Settings dialog box, and then click Apply.

File Share Settings

| File Share Settings                                                                                                    |                                                  |              |  |  |  |  |  |  |  |
|----------------------------------------------------------------------------------------------------|--------------------------------------------------|--------------|--|--|--|--|--|--|--|
| The Device Configuration feature requires a file share on the OpenManage Essentials server for all operations done on a chassis.<br>It is recommended to avoid using the file share because of security reasons in the Windows operating systems.<br>To use Device Configuration feature on chassis, type the credentials that will be assigned and used for accessing the file share. |                                                  |              |  |  |  |  |  |  |  |
| Domain \ Username:                                                                                                    | .\Administrator                                  |              |  |  |  |  |  |  |  |
| Password:                                                                                                    | •••••                                            |              |  |  |  |  |  |  |  |
| File Share Status:                                                                                                    | Ok                                               |              |  |  |  |  |  |  |  |
| ☑ Allow using file s                                                                                                    | share for Device Configuration feature on server |              |  |  |  |  |  |  |  |
|                                                                                                    |                                                  |              |  |  |  |  |  |  |  |
| Help                                                                                                    |                                                  | Cancel Apply |  |  |  |  |  |  |  |

Figure 1 File share settings

23

## 3 Create Chassis infrastructure template from a reference Chassis by using IOA devices or MX Chassis template from a reference MX Chassis

OME 2.5 supports "Simplified modular infrastructure configuration management", where MX Chassis configurations are managed similar to CMC.

OME 2.3 and later versions support "Simplified modular infrastructure configuration management", where the CMC and IOA configurations are managed together. The Chassis Infrastructure templates have both the CMC template and all the supported IOA templates on the Chassis.

**Example use case**—you have a new or existing blade chassis (with or without IOAs), or a new or existing MX Chassis from which you want to create the template.

This section describes how to create the template from a discovered device. The reference device is the device which is discovered in OME, configured in a desired way, and the functionality of the device is intended to be replicated on other devices. The reference template is essential for the successful configuration of your other devices. Ensure that the reference device is configured correctly before creating the template.

To accomplish this use case:

- 1. Navigate to the **Deployment** tab.
- 2. In the left pane, click Create Template under Common Tasks.
- 3. In the **Create Template** dialog box, type a unique name for the template.
- 4. Select Create from Device.
- 5. Select Chassis or MX Chassis as the device type.
- 6. Select the target CMC (if you have selected Chassis as the device type) or MX Chassis (if you have selected MX Chassis as the device type) from the device tree.

**Note**—Alternatively, you can select the target by entering the device name or Service Tag in the search box next to Create from Device.

- 7. Enter the user credentials in **Execution credential**:
  - a. For the target CMC and IOAs on the chassis (if you have selected Chassis as the device type).
  - b. For the target MX Chassis (if you have selected MX Chassis as the device type)

**Note**—The CMC and MX Chassis credentials must have administrator privileges on the target CMC and MX Chassis respectively. IOA credentials are optional. If IOA credentials are not provided then, the IOA attributes will not be captured.

| _    |  |
|------|--|
|      |  |
| 220  |  |
| 1.5  |  |
| 1.00 |  |
| ~~~  |  |

| Create Template Wizard                             |  |  |  |  |  |  |  |  |  |  |  |
|----------------------------------------------------|--|--|--|--|--|--|--|--|--|--|--|
| Create Template                                    |  |  |  |  |  |  |  |  |  |  |  |
| Name: MX Chassis Template                          |  |  |  |  |  |  |  |  |  |  |  |
| Create from File Browse                            |  |  |  |  |  |  |  |  |  |  |  |
| Create from Device (MX- ST0003I                    |  |  |  |  |  |  |  |  |  |  |  |
| Device Type: O Server O Chassis 💿 MX Chassis O IOA |  |  |  |  |  |  |  |  |  |  |  |
| All Applicable Devices                             |  |  |  |  |  |  |  |  |  |  |  |
| E RAC                                              |  |  |  |  |  |  |  |  |  |  |  |
| - Modular Systems                                  |  |  |  |  |  |  |  |  |  |  |  |
| PowerEdge MX7000                                   |  |  |  |  |  |  |  |  |  |  |  |
| MX- ST0003I_Chassis                                |  |  |  |  |  |  |  |  |  |  |  |
| MX- ST0003I                                        |  |  |  |  |  |  |  |  |  |  |  |
|                                                    |  |  |  |  |  |  |  |  |  |  |  |
|                                                    |  |  |  |  |  |  |  |  |  |  |  |
|                                                    |  |  |  |  |  |  |  |  |  |  |  |
|                                                    |  |  |  |  |  |  |  |  |  |  |  |
|                                                    |  |  |  |  |  |  |  |  |  |  |  |
| Execution Credentials                              |  |  |  |  |  |  |  |  |  |  |  |
| User Name: root                                    |  |  |  |  |  |  |  |  |  |  |  |
| Password:                                          |  |  |  |  |  |  |  |  |  |  |  |
| Help Cancel Finish                                 |  |  |  |  |  |  |  |  |  |  |  |

Figure 2 Create MX Chassis template from reference device wizard

| Create Template Wizard                                                             | 23       |
|------------------------------------------------------------------------------------|----------|
| Create Template                                                                    |          |
| Name: Chassis Infra Template                                                       |          |
| Create from File Browse                                                            |          |
| Create from Device CMC-9L3BB2S                                                     |          |
| Device Type: 🔘 Server 💿 Chassis 🔘 MX Chassis 🔘 IOA                                 |          |
| Note: Only CMCs with an Enterprise license and supported firmware can be selected. |          |
|                                                                                    | •        |
|                                                                                    |          |
| - cmc-58S2082 [Not Licensed]                                                       |          |
| CMC-9L3BB2S                                                                        |          |
| - cmc-BGCF862                                                                      |          |
| - CMC-BTYDR42                                                                      |          |
|                                                                                    | <u> </u> |
| CMC                                                                                |          |
| User Name: root                                                                    |          |
| Password:                                                                          |          |
| IOA (Optional. If not provided, IOA attributes will not be captured.)              |          |
| User Name: root                                                                    |          |
| Password:                                                                          |          |
| Help Cancel Finish                                                                 | כ        |

Figure 3 Create chassis template from reference device wizard

- 8. Click Finish.
- 9. Click OK.
  - The task is created when the wizard is closed.
- 10. To view the created task, click the Tasks tab in Deployment.
- 11. To view the progress of the task, see the Task Execution History.
- 12. To view the details of execution history, double-click the task execution history entry, or right-click the task execution history entry.
- 13. Select Details.

Information about the issues (such as incorrect credentials) is displayed.

- 14. If the task is successful, the template is created and displayed in the Chassis Templates tree (if you have created template for Chassis) or MX Chassis Templates tree (if you have created template for MX Chassis).
- 15. If the task is unsuccessful, right-click the task execution history or the task, and then click **Run**.

**Note**—Enter the CMC and IOA credentials (for Chassis device type) or MX Chassis credentials (for MX Chassis device type) to rerun the task.

# 4 View and edit Chassis infrastructure template or MX Chassis template

**Example use case**—you have an existing template (Chassis infrastructure template or MX Chassis template) and you have to change some of the template attributes. To accomplish this use case:

- 1. Navigate to the **Deployment** tab.
- 2. Select any Chassis Infrastructure template or MX Chassis template in the **Templates** tree.

| Home Manage Deployment Reports Settings Logs | Tutorials I                | Dell EMC Soli | utions    |               |                                  |   |                |                |               |              | Search device, ranges, and more Q, |  |
|----------------------------------------------|----------------------------|---------------|-----------|---------------|----------------------------------|---|----------------|----------------|---------------|--------------|------------------------------------|--|
| Deployment                                   |                            |               |           |               |                                  |   |                |                |               |              |                                    |  |
| Deploy Device Configuration Portal           | Lux che                    | ania Tama     | lata      |               |                                  |   |                |                |               |              | 2                                  |  |
| Getting Started for Deployment               | MA Chas                    | ssis iemp     | ale       |               |                                  |   |                |                |               |              | J                                  |  |
| Deployment Portal                            | Attributes                 | difutes       |           |               |                                  |   |                |                |               |              |                                    |  |
| Common Tasks                                 | <u>г</u>                   |               |           |               |                                  |   |                |                |               |              |                                    |  |
| Create Template                              |                            |               |           |               |                                  |   |                |                |               |              | Cildo Save                         |  |
| Create Virtual IO Pool                       | Grouped by                 | : Group       |           |               |                                  |   |                |                |               |              | Total: 92 Modified: 0              |  |
| Create Compute Pool                          | - Depic                    | y Modified 🍸  | Section ¥ | Instance 🍸    | Attribute Name                   | Y | Value 🌱        | Dependencies 🍸 | Destructive Y | Group 🍸      |                                    |  |
| Deploy Template                              | A Chareice                 | -<br>Inwar    |           |               |                                  |   |                |                |               |              |                                    |  |
| Setup Auto Deployment                        |                            | -ower         |           | 1015-1-11-11  | 0                                |   |                |                |               | a            |                                    |  |
| Manage Auto Deployment Credentials           |                            | _             | MM        | NW.Embedded.1 | Chassisholier 1 Holier Cap       |   | 0/01           |                | NO            | ChassisPower |                                    |  |
| File Share Settings                          |                            |               | MM        | MM.Embedded.1 | ChassisPower 1 Redundancy Policy |   | PSU_REDUNDANCY |                | No            | ChassisPower |                                    |  |
| Replace Server                               | 1                          |               | MM        | MM.Embedded.1 | ChassisPower 1 Enable Power Cap  |   | false          |                | No            | ChassisPower |                                    |  |
| Reclaim Identities                           |                            | rtsConf       |           |               |                                  |   |                |                |               |              |                                    |  |
| Templates ^                                  | ✓ LocalAcc                 | essConfigurat | ion       |               |                                  |   |                |                |               |              |                                    |  |
| <ul> <li>Server Templates</li> </ul>         | ➤ LoginSec                 | curity        |           |               |                                  |   |                |                |               |              |                                    |  |
| a- Samples                                   | ✓ Preferen                 | ce            |           |               |                                  |   |                |                |               |              |                                    |  |
|                                              |                            |               |           |               |                                  |   |                |                |               |              |                                    |  |
| <ul> <li>Chassis Templates</li> </ul>        |                            |               |           |               |                                  |   |                |                |               |              |                                    |  |
| a- Samples                                   | Y Racadm                   |               |           |               |                                  |   |                |                |               |              |                                    |  |
|                                              |                            |               |           |               |                                  |   |                |                |               |              |                                    |  |
| MX Chassis Templates                         | Melliotea                  | sistementy    |           |               |                                  |   |                |                |               |              |                                    |  |
| G- Samples                                   | <ul> <li>SNMPAR</li> </ul> | erts          |           |               |                                  |   |                |                |               |              |                                    |  |
| 🖉 💌 MX Chassis Template                      | ➤ SNMPSet                  | rvice         |           |               |                                  |   |                |                |               |              |                                    |  |
|                                              | ✓ SSH                      |               |           |               |                                  |   |                |                |               |              |                                    |  |
| <ul> <li>IOA Templates</li> </ul>            |                            | fig           |           |               |                                  |   |                |                |               |              |                                    |  |
| Compute Pools ^                              | ✓ Users                    |               |           |               |                                  |   |                |                |               |              |                                    |  |
| <ul> <li>Repurpose and Bare Metal</li> </ul> | ➤ WebServ                  | /er           |           |               |                                  |   |                |                |               |              |                                    |  |

Figure 4 MX chassis template

| Home Manage Deployment Reports Settings Loge | s Tuto | rials Dell EMC Solu   | tions     |                   |                                         |         |                      |               |                 | Search device, ranges, and more 0, |
|----------------------------------------------|--------|-----------------------|-----------|-------------------|-----------------------------------------|---------|----------------------|---------------|-----------------|------------------------------------|
| Deployment                                   |        |                       |           |                   |                                         |         |                      |               |                 |                                    |
| Deploy Device Configuration Portal           | Cha    | ecie Infra Tomr       | lato      |                   |                                         |         |                      |               |                 | 2                                  |
| Getting Started for Deployment               |        |                       | nale      |                   |                                         |         |                      |               |                 | •                                  |
| Deployment Portal                            | Attrib | outes                 |           |                   |                                         |         |                      |               |                 |                                    |
| Common Tasks ^                               |        |                       |           |                   |                                         |         |                      |               |                 | Undo Save                          |
| Create Template                              |        |                       | _         |                   |                                         |         |                      |               |                 |                                    |
| Create Virtual IO Pool                       | Grou   | iped by: Group        |           |                   |                                         |         |                      |               |                 | Total: 730 Modified: 0             |
| Create Compute Pool                          |        | Deploy Modified 🍸     | Section 🍸 | Instance          | Attribute Name                          | Value V | Dependencies 🏹       | Destructive 🍸 | Group 🏹         | <u> </u>                           |
| Deploy Template                              | A A    | ctiveDirectory        |           |                   |                                         |         |                      |               |                 |                                    |
| Setup Auto Deployment                        | L F    | 7                     | CMC       | CMC.Integrated.1  | ActiveDirectory 1 ADEnable              | 0       |                      | No            | ActiveDirectory |                                    |
| Manage Auto Deployment Credentials           |        |                       | CMC       | CMC Integrated 1  | ActiveDirectory 1 SCI Enable            | 0       | SSOEnable ADEnable   | No            | ActiveDirectory |                                    |
| File Share Settings                          |        |                       | CMC       | CMC Integrated 1  | ActiveDirectory 1 SSDEnable             | 0       | SCI Enable ADEnable  | No            | ActiveDirectory |                                    |
| Replace Server                               |        |                       | CHIC      | CNIC Integrated 1 | Aster Directory 1 DeviDence             |         | Coccinate, Octable,  | Ne            | AstiveDirectory |                                    |
| Templates                                    |        | V                     | CNIC      | CMC.Integrated. I | ActiveDirectory I RootDomain            |         |                      | NU            | ActiveDirectory |                                    |
|                                              |        | ¥                     | CMIC      | CMC.Integrated.1  | ActiveDirectory 1 CertivalidationEnable | 1       |                      | NO            | ActiveDirectory |                                    |
| Server Templates                             |        | 4                     | CMC       | CMC.Integrated.1  | ActiveDirectory 1 Auth Timeout          | 120     |                      | No            | ActiveDirectory |                                    |
| • Samples                                    |        | <b>√</b>              | CMC       | CMC.Integrated.1  | ActiveDirectory 1 ADType                | 1       |                      | No            | ActiveDirectory |                                    |
|                                              |        |                       | CMC       | CMC.Integrated.1  | ActiveDirectory 1 SpecifyServerEnable   | 0       |                      | No            | ActiveDirectory | =                                  |
| Chassis lemplates                            |        | ✓                     | CMC       | CMC.Integrated.1  | ActiveDirectory 1 DomainController1     |         |                      | No            | ActiveDirectory |                                    |
| ±- Samples                                   |        |                       | CMC       | CMC.Integrated.1  | ActiveDirectory 1 GlobalCatalog1        |         | SpecifyServerEnable; | No            | ActiveDirectory |                                    |
| 🖉 👻 Chassis Infra Template 👘                 | * B    | LCLDeployInfo         |           |                   |                                         |         |                      |               |                 |                                    |
| - MX Chassis Templates                       | * C    | hassisInfo            |           |                   |                                         |         |                      |               |                 |                                    |
|                                              | * C    | hassisLog             |           |                   |                                         |         |                      |               |                 |                                    |
| <ul> <li>IQA Templates</li> </ul>            | ۲d     | hassisPower           |           |                   |                                         |         |                      |               |                 |                                    |
| Compute Pools                                | * C    | hassisSlot            |           |                   |                                         |         |                      |               |                 |                                    |
| - Resurpces and Bare Metal                   | × 0    | mcAlerts              |           |                   |                                         |         |                      |               |                 |                                    |
| - Repurpose and bare Metal                   | × 0    | mcinfo                |           |                   |                                         |         |                      |               |                 |                                    |
| Virtual IO Pool                              | × 0    | mcTime                |           |                   |                                         |         |                      |               |                 |                                    |
| - Virtual IO Pools                           | × 0    |                       |           |                   |                                         |         |                      |               |                 |                                    |
| Tasks A                                      |        | efaultCredentialCroup |           |                   |                                         |         |                      |               |                 |                                    |
|                                              |        | anlow                 |           |                   |                                         |         |                      |               |                 |                                    |
| Tasks                                        |        | cpicy .               |           |                   |                                         |         |                      |               |                 |                                    |

Figure 5 Chassis infrastructure templates

To change the CMC device template attributes or MX Chassis template attributes:

- 1. Under **Attributes**, select the attribute value.
- 2. Click Save.
- 3. In the Save Template dialog box, click Yes

| Home Manage Deployment Reports Settings Log | s Tut   | nrials D     | ell EMC Solu    | itions    |                 |                                       |                |                |               |              | Search device range          | and more      | 0         |
|---------------------------------------------|---------|--------------|-----------------|-----------|-----------------|---------------------------------------|----------------|----------------|---------------|--------------|------------------------------|---------------|-----------|
| Deployment                                  | 5 100   |              | ciii ci ic ooio |           |                 |                                       |                |                |               |              | ous of our our out of range. | ,             |           |
| Deploy Device Configuration Portal          |         |              |                 |           |                 |                                       |                |                |               |              |                              |               | 0         |
| Getting Started for Deployment              | 1 MX    | ( Chas       | sis Templ       | ate       |                 |                                       |                |                |               |              |                              |               | 1         |
| Deployment Portal                           | Attr    | ibutes       |                 |           |                 |                                       |                |                |               |              |                              |               |           |
| Common Tasks                                | E       |              |                 |           |                 |                                       |                |                |               |              |                              |               |           |
| Create Template                             | L       |              |                 |           |                 |                                       |                |                |               |              | Un                           | 10 3          | MVe       |
| Create Virtual IO Pool                      | Gro     | ouped by:    | Group           |           |                 |                                       |                |                |               |              |                              | Total: 92 Mor | dified: 0 |
| Create Compute Pool                         |         | Deploy       | Modified 7      | Section 7 | Instance        | Attribute Name                        | Value 🗑        | Dependencies 🛛 | Destructive V | Group 🍸      |                              |               |           |
| Deploy Template                             | P.      | CharrieDe    |                 | ,         |                 |                                       |                | , ,            |               |              |                              |               |           |
| Setup Auto Deployment                       |         | ChassisPu    | wei             |           |                 |                                       | 4744           | 1              |               |              |                              |               |           |
| Manage Auto Deployment Credentials          |         | 1            |                 | MM        | MM.Embedded.1   | ChassisPower 1 Power Cap              | 6/61           |                | NO            | ChassisPower |                              |               |           |
| File Share Settings                         |         | 1            |                 | MM        | MM.Embedded.1   | ChassisPower 1 Redundancy Policy      | PSU_REDUNDANCY |                | No            | ChassisPower |                              |               |           |
| Replace Server                              |         | 1            |                 | MM        | MM.Embedded.1   | ChassisPower 1 Enable Power Cap       | false          |                | No            | ChassisPower |                              |               |           |
| Reclaim Identities                          | •       | EmailAler    | tsConf          |           |                 |                                       |                |                |               |              |                              |               |           |
| Templates ^                                 | •       | LocalAcce    | ssConfigurati   | on        |                 |                                       |                |                |               |              |                              |               |           |
| <ul> <li>Server Templates</li> </ul>        | •       | LoginSecu    | urity           |           |                 |                                       |                |                |               |              |                              |               |           |
| - Samples                                   | •       | ✓ Preference |                 |           |                 |                                       |                |                |               |              |                              |               |           |
|                                             | * Prox/ |              |                 |           |                 |                                       |                |                |               |              |                              |               |           |
| <ul> <li>Chassis Templates</li> </ul>       |         | OuickSyn     |                 |           |                 |                                       |                |                |               |              |                              |               |           |
| D- Samples                                  |         | 1            |                 | MM        | MM.Embedded.1   | QuickSync 1 Quick Sync Access         | READ WRITE     |                | No            | QuickSync    |                              |               |           |
|                                             |         |              |                 | ми        | MM Embedded 1   | QuickSync 1 Enable Inactivity Timeout | -              |                | No            | QuickSync    |                              |               |           |
| MX Chassis Templates                        |         | ¥.           |                 |           |                 |                                       | 100            |                |               | 0.10         |                              |               |           |
| G- Samples                                  |         | 1            |                 | NIM       | MM, Embeudeu. 1 | QuickSync i nimeou umii               | 120            |                | NO            | QUICKSYNC    |                              |               |           |
| 🖉 💌 MX Chassis Template                     |         | 1            |                 | MM        | MM.Embedded.1   | QuickSync 1 Enable Read Authentiction | true           |                | No            | QuickSync    |                              |               |           |
|                                             |         | 1            |                 | MM        | MM.Embedded.1   | QuickSync 1 Enable Quick Sync Wifi    | true           |                | No            | QuickSync    |                              |               |           |
| <ul> <li>IOA Templates</li> </ul>           | v       | Racadm       |                 |           |                 |                                       |                |                |               |              |                              |               |           |

Figure 6 Editing MX chassis template attributes

| Home Manage Deployment Reports Settings Logs | s Tuto | rials Dell EMC Sol | utions    |                     |                                        |           |                      |               |                  | Search device, ranges, and mo | ire Q       |
|----------------------------------------------|--------|--------------------|-----------|---------------------|----------------------------------------|-----------|----------------------|---------------|------------------|-------------------------------|-------------|
| Deployment                                   |        |                    |           |                     |                                        |           |                      |               |                  |                               |             |
| Deploy Device Configuration Portal           |        | and the Town       |           |                     |                                        |           |                      |               |                  |                               | 2           |
| Getting Started for Deployment               | Cna    | issis intra iem    | plate     |                     |                                        |           |                      |               |                  |                               | ٢           |
| Deployment Portal                            | Attrit | outes              |           |                     |                                        |           |                      |               |                  |                               |             |
| Common Tasks ^                               |        |                    |           |                     |                                        |           |                      |               |                  | Unda                          | 6700        |
| Create Template                              |        |                    |           |                     |                                        |           |                      |               |                  | 0100                          | Jave        |
| Create Virtual IO Pool                       | Grou   | ped by: Group      |           |                     |                                        |           |                      |               |                  | Total: 730                    | Modified: 1 |
| Create Compute Pool                          |        | Deploy Modified    | Section ¥ | Instance            | Attribute Name                         | Y Value Y | Dependencies         | Destructive Y | Group 🍸          |                               | -           |
| Deploy Template                              |        | ctiveDirectory     |           |                     |                                        |           |                      |               |                  |                               |             |
| Setup Auto Deployment                        |        | careconiccaury     | 0140      | CHC International A | Latin Disadary ( ADEachla              | 0         |                      | No.           | Lation Directory |                               | _           |
| Manage Auto Deployment Credentials           |        | ¥                  | CMC       | CNIC.Integrated. I  | Admetirectory I Adenable               | Ū         |                      | NO            | ActiveDirectory  |                               |             |
| File Share Settings                          |        | √                  | CMC       | CMC.Integrated.1    | ActiveDirectory 1 SCLEnable            | 0         | SSOEnable;ADEnable;  | No            | ActiveDirectory  |                               |             |
| Replace Server                               |        | 1                  | CMC       | CMC.Integrated.1    | ActiveDirectory 1 SSOEnable            | 0         | SCLEnable;ADEnable;  | No            | ActiveDirectory  |                               |             |
| Reclaim Identities                           |        | ✓                  | CMC       | CMC.Integrated.1    | ActiveDirectory 1 RootDomain           |           |                      | No            | ActiveDirectory  |                               |             |
| Templates ^                                  |        | 1                  | CMC       | CMC.Integrated.1    | ActiveDirectory 1 CertValidationEnable | 1         |                      | No            | ActiveDirectory  |                               |             |
| - Server Templates                           |        | √                  | CMC       | CMC.Integrated.1    | ActiveDirectory 1 AuthTimeout          | 120       |                      | No            | ActiveDirectory  |                               |             |
| - Samples                                    |        | 1                  | CMC       | CMC.Integrated.1    | ActiveDirectory 1 ADType               | 1         |                      | No            | ActiveDirectory  |                               |             |
|                                              |        | √                  | CMC       | CMC.Integrated.1    | ActiveDirectory 1 SpecifyServerEnable  | 0         |                      | No            | ActiveDirectory  |                               | =           |
| Chassis Templates                            |        | <                  | CMC       | CMC.Integrated.1    | ActiveDirectory 1 DomainController1    |           |                      | No            | ActiveDirectory  |                               |             |
| G- Samples                                   |        | 7                  | CMC       | CMC.Integrated.1    | ActiveDirectory 1 GlobalCatalog1       |           | SpecifyServerEnable: | No            | ActiveDirectory  |                               |             |
| 🖉 💌 Chassis Infra Template 💻                 | ×в     | LCLDeployInfo      |           |                     |                                        |           |                      |               |                  |                               |             |
| R. NY Chaosis Templates                      | A 0    | hassisInfo         |           |                     |                                        |           |                      |               |                  |                               |             |
|                                              |        | ✓ Yes              | CMC       | CMC.Integrated.1    | ChassisInfo 1 AssetTag                 | d81       |                      | No            | ChassisInfo      |                               |             |
| <ul> <li>IOA Templates</li> </ul>            | × 0    | hassisLog          |           |                     |                                        |           |                      |               |                  |                               |             |
| Compute Pools ^                              | × 0    | hassisPower        |           |                     |                                        |           |                      |               |                  |                               |             |
|                                              | × 0    | hassisSlot         |           |                     |                                        |           |                      |               |                  |                               |             |
| <ul> <li>Repurpose and Bare Metal</li> </ul> | T O    | mc&larte           |           |                     |                                        |           |                      |               |                  |                               |             |
| Virtual IO Pool                              |        | metefe             |           |                     |                                        |           |                      |               |                  |                               |             |
| — Virtual IO Pools                           |        | mcinro             |           |                     |                                        |           |                      |               |                  |                               |             |
|                                              | . 0    | menifie            |           |                     |                                        |           |                      |               |                  |                               |             |

Figure 7 Editing chassis template attributes of chassis infrastructure template

**Note**—Editing the template attributes in the deployment wizard is not supported. Only device-specific attributes of the CMC device and IOA template(s) can be modified.

4. To view the corresponding IOA templates, navigate to other tabs named with IOA names.

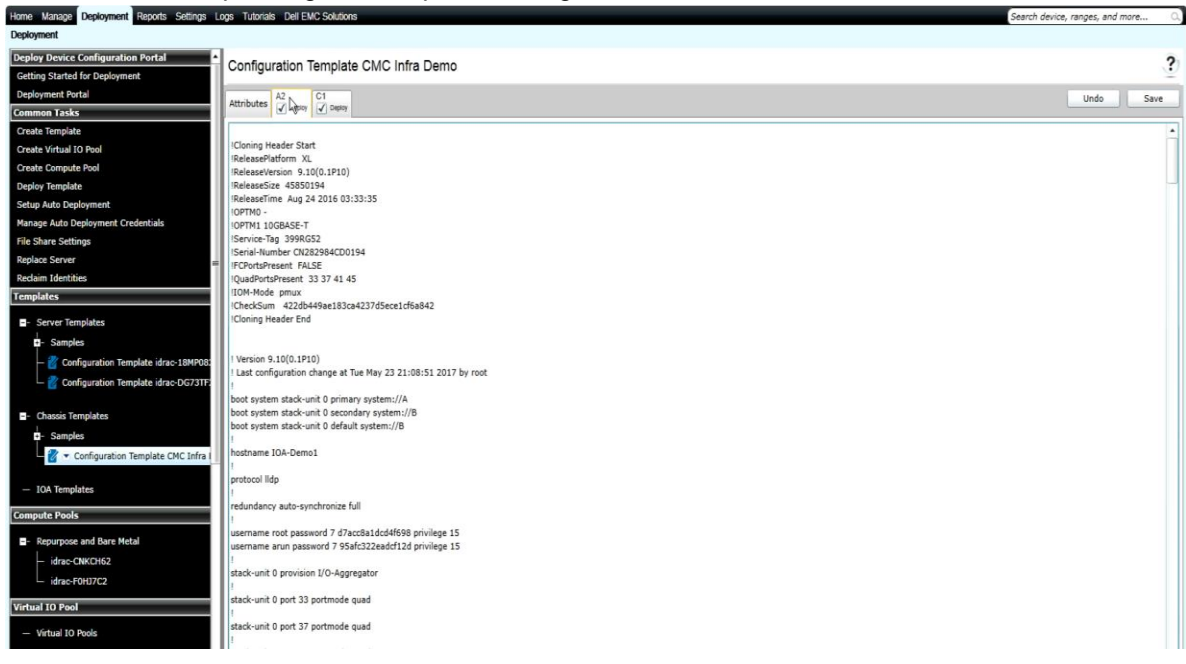

Figure 8 Viewing the IOA templates of chassis infrastructure template

Note—The modification of IOA attributes is not supported.

To deploy the IOA template on the specific IOA:

- 1. Under Attributes, clear the IOA value.
- 2. Click Save.
- 3. In the Save Template dialog box, click Yes.

**Note**—IOA templates selection in the Deployment wizard is not supported. Only the device specific attributes of the CMC device and IOA template can be modified in the Deployment wizard.

#### Configuration Template CMC Infra Demo

| Attributes A2 Leave C1 C2 Depay                                                                                      | Undo | Save |   |
|----------------------------------------------------------------------------------------------------|------|------|---|
| Vilanian Mandar Chud                                                                                                 |      |      | • |
| Incluning meader start                                                                                               |      |      |   |
|                                                                                                    |      |      |   |
|                                                                                                    |      |      |   |
| ReleaseTime Aug 24 2016 03:33:35                                                                                     |      |      |   |
| IOPTMO -                                                                                                    |      |      |   |
| IOPTM1 10GBASE-T                                                                                                    |      |      |   |
| IService-Tag 399RG52                                                                                                 |      |      |   |
| ISerial-Number CN282984CD0194                                                                                        |      |      |   |
| IFCPortsPresent FALSE                                                                                                |      |      |   |
| IQuadPortsPresent 33 37 41 45                                                                                        |      |      |   |
| IIOM-Mode pmux                                                                                                    |      |      |   |
| ICheckSum 422db49ae183ca4237d5ece1cf5a842                                                                            |      |      |   |
| I Cioning Header End                                                                                                 |      |      |   |
|                                                                                                    |      |      |   |
| ! Version 9.10(0.1910)                                                                                               |      |      |   |
| Last configuration change at Tue May 23 21:08:51 2017 by root                                                        |      |      |   |
|                                                                                                    |      |      |   |
| boot system stack-unit 0 primary system://A                                                                          |      |      |   |
| boot system stack-unit 0 secondary system://B                                                                        |      |      |   |
| boot system stack-unit 0 default system://B                                                                          |      |      |   |
|                                                                                                    |      |      |   |
| hostname IOA-Demo1                                                                                                   |      |      |   |
| retorol lido                                                                                                    |      |      |   |
|                                                                                                    |      |      |   |
| redundancy auto-synchronize full                                                                                     |      |      |   |
|                                                                                                    |      |      |   |
| username root password 7 d7acc8a1dcd4f698 privilege 15                                                               |      |      |   |
| username arun password 7 95afc322eadcf12d privilege 15                                                               |      |      |   |
| i<br>Andre and a second second second second second second second second second second second second second second s |      |      |   |
| Istack-unit u provision //u-/sggregator                                                                              |      |      |   |
| stack-unit 0 port 33 portmode guad                                                                                   |      |      |   |
|                                                                                                    |      |      |   |
| stack-unit 0 port 37 portmode quad                                                                                   |      |      |   |
|                                                                                                    |      |      |   |
|                                                                                                    |      |      |   |

Figure 9 Selecting the IOA templates of chassis infrastructure template

?

# 5 Deploy chassis infrastructure template or MX chassis template

**Example use case**—Based on the requirements of your data center, you have configured the settings of the particular MX Chassis or Chassis and the corresponding IOAs (CMC devices and the IOAs on the Chassis). You have a new or existing MX Chassis or Chassis which you want to reuse. You want to copy the settings of the configured MX Chassis or Chassis and its IOAs and apply them to the new or existing MX Chassis or Chassis.

To accomplish this use case:

- 1. Check the configuration of MX Chassis or Chassis and available IOAs which are already configured.
- Save the configuration in OME as a MX Chassis template or Chassis Infrastructure template. See <u>Create Chassis Infrastructure Template from a Reference Chassis by using IOA Devices or MX</u> <u>Chassis Template from a Reference MX Chassis.</u>
- Add the target CMC device (the new or existing CMC device) of the chassis or target MX Chassis to the Repurpose and Bare-metal device group. See <u>Add devices to the 'Repurpose and Bare Metal'</u> <u>Device Group</u>.
- 4. Deploy the template to the MX Chassis or CMC device and its IOAs. See <u>Deploy the Template</u>.

**Note**—Creating and deploying the template have requirements for the OME system and target devices. To review the requirements for creating the template, see <u>Target Device Requirements</u>. To review the requirements for deploying the template, see <u>Deploying the Template</u>.

Note—MX Chassis template can be deployed on MX Chassis device only and CMC template can be deployed on CMC device only. The Quick Deploy Settings cannot be configured for MX7000 Chassis by using the MX Chassis configuration template.

### 6 Deploy a template on bare-metal devices

This section describes the procedure for deploying the template on CMC devices by using manual I/O or on MX Chassis.

Deploying the templates involves sending and applying configuration settings to the remote devices. The template may contain a single configuration setting, one or more specific functional areas configuration settings, or a full device configuration setting. To deploy the template, you must create the template first. The template is essential for the successful task deployment. Make sure that the device from where you are creating the template is configured in the same way you wish to deploy it, when you create the template. To create the template, see <u>Create Chassis Infrastructure Template from a Reference Chassis by using IOA</u> <u>Devices or MX Chassis Template from a Reference MX Chassis</u>.

The template created from the target may contain destructive attributes (especially if it contains RAID configuration settings). Deploying the destructive attributes may cause data loss, connectivity issues, failure to start, and other problems. It is important to review and understand each destructive attribute before deploying it to the target devices.

#### 6.1 Requirements for deploying template on bare-metal devices

- 1. The file share must be configured for modular chassis infrastructure deployment feature. See <u>Set up</u> <u>File Share</u>.
- 2. The target devices must meet the minimum requirements for the deployment and configuration features. See <u>Target Device Requirements</u>.
- 3. The target devices must be added to the repurpose and bare-metal device group. See <u>Add devices to</u> <u>the 'Repurpose and Bare Metal' Device Group</u>.
- 4. Minimum one user-created template (a cloned sample template is a user created template).

## 6.2 Purpose and definition of the 'Repurpose and Bare-metal' Device Group

The Repurpose and Bare-metal device group consists of all the devices eligible for deploying the template task. Add the devices to this group, only if you intend to deploy a template to the devices. If you do not intend to deploy the template to the devices, it is recommended to remove the devices from the Repurpose and Bare-metal device group. You must not add the production devices to the Repurpose and Bare-metal device group, because deploying the template can be destructive and cause downtime or the data loss.

#### 6.2.1 Add devices to the 'Repurpose and Bare Metal' Device Group

- 1. Navigate to the **Deployment** tab.
- 2. In the left pane, click Deployment Portal under Deploy Device Configuration Portal.
- 3. Click the **Repurpose and Bare-metal Devices** tab.
- 4. In the lower-right corner of the grid, click **Modify Devices**.
- 5. Check the target devices in the message displayed. The target devices must be discovered and the target server must have the Server configuration for OME license.
- 6. Click **Ok**.

Note—Only the devices that satisfy the deploy requirements appear in device selection. To review the requirements, see <u>Deploy Requirements</u>.

| Modify Devices of the Repurpose and Bare Metal Device Group                                                                                                    | 23         |
|----------------------------------------------------------------------------------------------------|------------|
| Only iDRACs with a 'Server Configuration for OpenManage Essentials' license, CMCs with an Enterprise license<br>supported firmware, and IOA switches on an appropriate mode and supported firmware can be added to this gro | and<br>up. |
| E- 🖻 All Applicable Devices                                                                                                    |            |
|                                                                                                    |            |
| CMC-BTYDR42                                                                                                    |            |
| — 🕅 CMC-D89RG52                                                                                                    |            |
| — 🔲 idrac-2489R42a                                                                                                    |            |
| — 🔲 idrac-2489R42b                                                                                                    |            |
| — 🔲 idrac-2489R42c                                                                                                    |            |
| — 🔲 idrac-2489R42d                                                                                                    |            |
| — 🔲 idrac-BN1JR42a                                                                                                    |            |
| — 🔲 idrac-BN1JR42b                                                                                                    |            |
| — 🔲 idrac-CNJLH62                                                                                                    |            |
| — 🔲 idrac-CNKCH62                                                                                                    |            |
| idrac-F0HJ7C2                                                                                                    |            |
| 🛨 🖻 Modular Systems                                                                                                    |            |
|                                                                                                    |            |
|                                                                                                    |            |
| Cancel Ok                                                                                                    |            |

Figure 10 Modifying Repurpose and Bare Metal Device Group

#### 6.3 Deploy the template

This section describes the procedure for deploying a Chassis Infrastructure template to chassis (CMC device and the IOAs present on the chassis) or an MX Chassis template to an MX Chassis.

#### 6.3.1 Deploy the template to Chassis or MX Chassis

- 1. Navigate to the **Deployment** tab.
- 2. In the left pane, click **Deploy Template** under **Common Tasks**.
- Type a unique name for the task. The name is optional, since a default name is supplied, but it is a
  generic name, and the same default name is always supplied. Selecting a name that is relevant to
  what is being deployed is suggested.
- 4. Select **Deploy Template**, and then click **Next**.
- 5. Select the template to be deployed on the target CMC device of the target chassis or on the target MX Chassis device and click **Next.**
- 6. Select the target CMC devices of the chassis or target MX Chassis and click Next.
- 7. Type the device specific attributes for each target CMC devices and the IOA devices of the target chassis.

Note—These are the attributes, such as 'StaticGateway', that are not included in the templates because they do not necessarily apply to all target devices. For more details, see <u>Editing the Device Specific Attributes</u> of <u>Deploy Template Task</u>.

- 8. Click Next.
- 9. To continue the deployment when the template is incompatible with the target devices, on the **Options** page, select **Continue on warnings**.
- 10. Click Next.
- 11. Set the schedule when the deploy template task runs. Run now will run the task when the wizard is closed. Run at will run the task on the selected future time.
- 12. Type the credentials for target devices (CMC and IOAs, or MX Chassis). The credentials must be valid for all target devices and must have the Operator or Administrator privileges on iDRAC.
- 13. If the Chassis Infrastructure template contains only the CMC Device Template, type only the CMC credentials.

Note—The credentials must be valid for all target devices (CMC and IOAs, or MX Chassis), and have Administrator privileges.

- 14. Click Next.
- 15. Review the task in **Summary** and click **Finish**.
- 16. Review the message. The deploy action can be destructive. It is important to review and understand the template you are deploying.

Note—While deploying MX Chassis template with RemoteSystemLog and SNMPAlerts group, all the attributes of these groups should be sent.

#### 6.3.2 Edit the device-specific attributes of the Deploy Template task

Device specific attributes are attributes, such as 'StaticGateway', that are not included in templates because they do not necessarily apply to all target devices. Editing and deploying device specific attributes is optional because a device may already have the device specific attributes configured or the attributes may not be applicable to that specific device. If the template being deployed has device specific attributes, the device specific attributes will appear in the **Edit Attributes** page of the deploy wizard. The **Edit Attributes** page lists the target CMC devices of the chassis on the left side and displays the device specific attributes for the selected device in the right side grid. The IOA device specific attributes such as **IOA host name** appears under the sections named by their IOA names (such as A1, A2, B1, B2, C1, and C2).

Note—No device specific attributes are available for MX Chassis template during deployment.

To edit the attributes:

- 1. In the left pane, select a device.
- 2. Click **Deploy** on the attributes that you want to deploy to that device.
- 3. Edit the Value of each checked attribute.
- 4. Click Save.
- 5. Repeat for each device.

Note—OME will automatically rediscover the target CMC device of the target chassis whenever a new static IP address is deployed, after completing the deployment successfully. A new discovery range will be added when needed.

| Deploy Template Wizar       | rd Ed      | it Attribute | s<br>(        | 3           | 4                         | 5         | 6                         | 7                  |
|-----------------------------|------------|--------------|---------------|-------------|---------------------------|-----------|---------------------------|--------------------|
| lame and Deploy Options     | Select Te  | mplate       | Selec         | t Devices   | Edit Attributes           | Options   | Set Schedule              | Summary            |
| emplate Attributes Device S | Specific / | Attributes   |               |             |                           |           |                           |                    |
| lect Devices:               | Devic      | e Specific   | Attributes fo | r: CMC-D89R | G52 [D89RG52, PowerEdge I | M1000e]   | Undo Save                 | Import/Exp         |
| MC-D89RG52                  | Gro        | uped by:     | Group         |             |                           |           | -                         | Total: 17 Modified |
|                             |            | Deploy       | Modified 7    | Section 7   | Instance                  | Attribute | Name                      | Value              |
|                             | A          | 2            |               |             |                           |           |                           |                    |
|                             |            | 1            | Yes           | IOA         | IOAconfig                 | IOA host  | name                      | IOA-D              |
|                             | ~ A        | ctiveDirec   | tory          |             |                           |           |                           |                    |
|                             | ~ 0        | 1            |               |             |                           |           |                           |                    |
|                             |            | 1            | Yes           | IOA         | IOAconfig                 | IOA host  | name                      | IOA-E              |
|                             | R C        | hassisLoc    | ation         |             |                           |           |                           |                    |
|                             | 43         |              |               | CMC         | CMC.Integrated.1          | ChassisL  | ocation 1 DataCenterName  |                    |
|                             |            |              |               | CMC         | CMC.Integrated.1          | ChassisL  | ocation 1 AisleName       |                    |
|                             |            |              |               | CMC         | CMC.Integrated.1          | ChassisL  | ocation 1 RackName        |                    |
|                             |            |              |               | CMC         | CMC.Integrated.1          | ChassisL  | ocation 1 RackSlot        |                    |
|                             |            |              |               | CMC         | CMC.Integrated.1          | ChassisL  | ocation 1 ChassisLocation |                    |
|                             |            |              |               | CMC         | CMC.Integrated.1          | ChassisL  | ocation 1 RoomName        |                    |
|                             | <b>↓</b> I | Pv4          |               |             |                           |           |                           |                    |
|                             |            |              |               |             |                           |           | 1                         |                    |

Figure 11 Editing the device specific attributes

Alternatively, you can import and export the grid to file to edit. You may want to export/import if you have a large number of devices with a large number of device specific attributes. The device-specific attributes grid can be exported by selected device or all devices. All devices will export to a single file that can be opened in a spreadsheet processing application. After editing the file, it may be imported. The edited values must be valid for the attribute. The grids will be populated with the import data. The UI logs will report any problems with format or values of the import file.

## 7 Auto-deploy configuration templates

Auto deploying the templates applies to all the attribute values of the templates to the device, after it is discovered. To add auto-deploy entries for devices that have not been discovered by OME, a list of Service Tags for the target devices must be provided. To auto-deploy the template, you must first create the template. See <u>Create Chassis Infrastructure Template from a Reference Chassis by using IOA Devices or MX Chassis Template from a Reference MX Chassis</u>.

Note—Auto deploy is only for devices that have not been discovered by OME. To deploy to devices discovered by OME, see <u>Deploying Template to Bare Metal Devices</u>.

#### 7.1 Auto-deploy requirements

In order to add auto deployment entries, the following requirements must be satisfied:

- Must have the template to deploy. See <u>Create Chassis Infrastructure Template from a Reference</u> <u>Chassis by using IOA Devices or MX Chassis Template from a Reference MX Chassis</u>.
- Must satisfy all device configuration requirements of target device. See <u>Target Device Requirements</u>.
- Target Service Tags cannot be matched with a Service Tag of the discovered device.
- A CSV file with the Service Tags. See <u>Create a Service Tag CSV File</u>.

#### 7.2 Set up Auto Deploy of the template

This section describes how to set up the auto deployment of the template against Service Tags. Also, describes how to create and format the auto deployment CSV file, and the auto deployment wizard.

#### 7.2.1 Create a Service Tag CSV File

To create the Service Tag CSV file:

- Must have a column named ServiceTag
- Each Service Tag must correspond to Dell EMC standards Service Tags.
- Service Tags corresponding to the Service Tag of discovered device in OME, may not be required.

|   | А          |
|---|------------|
| 1 | ServiceTag |
| 2 | ABCDEFG    |
| 3 | HY3912B    |
| 4 | A123456    |
| 5 | VNX189W    |

4.

Figure 12 Format of a CSV file

#### 7.2.2 Set up bare-metal Auto Deploy of the template to Chassis Service Tags

To set up bare-metal auto deploy of the template to Chassis Service Tags:

- 1. Navigate to the **Deployment** tab.
- 2. In the left pane, click Setup Auto Deployment under Common Tasks.
- 3. Select **Deploy Template**, and then click **Next**.

- 4. Select a server or chassis template (as applicable to the type of target devices) to be deployed on the target servers or chassis, and then click **Next**.
- 5. Click the **Import** button to import the csv file that contains the Service Tags. The imported Service Tags must be compatible with the type of template selected in the step **Error! Reference source not found.**
- 6. Browse to the location where the file is saved, select the file, and then click **Open**. All the Service Tags in the file will be imported and listed in OME. The **Import Summary** window is displayed.
- 7. Review and click **Ok** to close the window.
- 8. Click Next.
- 9. (optional) Enter the unique attributes per Service Tag. For details, see <u>Edit the device-specific</u> <u>attributes of the Deploy Template task</u>.
- 10. Click Next.
- 11. Select the execution credentials for the Service Tags. Instead of entering the credentials for each target device, credential definitions must be created. Credential definitions can be added as needed. Credential definitions can be assigned to multiple targets. Credentials are required for each target device. If no credentials exist yet, at least one (a default set of credentials) must be created. Follow these steps, otherwise go to last step.
  - i. Click Add New Credential.
  - ii. Type a description for the credential set (the description text is displayed in the credential selection page).
  - iii. Type the username and password.
  - iv. Click Finish.

| Setup Auto Deplo | yment      |                     |               |                     |                      |                            | ×            |
|------------------|------------|---------------------|---------------|---------------------|----------------------|----------------------------|--------------|
| Setup Auto De    | eployment  |                     |               |                     |                      |                            |              |
| 1<br>Deploy Opti | ons        | 2<br>Select Templat | e Impor       | 3<br>t Service Tags | 4<br>Edit Attributes | 5<br>Execution Credentials | 6<br>Summary |
| Credentials      |            |                     |               |                     |                      |                            | ·            |
| Add New Creden   | tial       |                     | Add Credentia | ls                  |                      | 23                         |              |
| Description      | T          | Username            | Add Crede     | ntials              |                      |                            |              |
| root             |            | root                |               |                     |                      |                            |              |
| credentials1     |            | admin               | Description:  | Lab X Credentials   |                      |                            |              |
| Oevices          |            |                     | User Name:    | Administrator       |                      |                            |              |
| Device Name 🏹    | Device Mod | lel 🝸 Execution (   | Password:     |                     |                      |                            |              |
| VNX189y          | n/a        | root                | 🗹 Default     |                     |                      |                            |              |
| VNX189x          | n/a        | credentials         | 1             |                     |                      |                            | =            |
| VNX189W          | n/a        | credentials         | 1             |                     |                      |                            |              |
| VNX189w          | n/a        | credentials         | 1 Help        |                     | Cancel               | sh                         |              |
| VNX189v          | n/a        | credentials         | 1             |                     | Cancer               |                            |              |
| VNX189u          | n/a        | credentials         | 1             |                     |                      |                            |              |
| VNX189s          | n/a        | root                |               |                     |                      |                            |              |
| VNX1897          | n/a        | root                |               |                     |                      |                            |              |
| VNX189p          | n/a        | root                |               |                     |                      |                            |              |
|                  |            |                     |               |                     |                      |                            |              |
| Help             |            |                     |               |                     |                      | Cancel                     | Back Next    |

Figure 13 Auto deployment target credentials page

- 12. Review the task in the **Summary** pane and click **Finish**.
- 13. All the Service Tags that were imported are listed in the Auto Deployment tab.

**Note**—The Service Tags remain in the Auto Deployment tab until they are discovered and inventoried in OME and the 'Deploy Configuration to Undiscovered Devices' task creates a deploy task for the device with the Service Tag. The 'Deploy Configuration to Undiscovered Devices' task checks periodically if the devices are discovered and inventoried in OME. Once the discovery and inventory is complete and a deploy task is created, the devices will move to the Repurpose and Bare-metal Devices group and the auto deployment entry will be deleted. Deploy configuration tasks are created to deploy the templates that were selected. The tasks created for the Service Tag entries can be viewed under the tasks tab in the deployment portal. Double-click the task to view the task details. Task execution history entries can be found in the task execution history grid. Double-click the task execution history entry to view the task execution history details.

#### 7.2.3 Modify the Auto Deployment settings

By default, the Deploy Configuration to Undiscovered Devices task runs after every 60 minutes. When this task runs, it checks if any of the auto deployment Service Tags were discovered. If the device matching an auto deployment Service Tag is discovered, a deploy template task is automatically created and the specified template is deployed to that device.

To modify the execution interval for the Deploy Configuration to Undiscovered Devices task or to enable or disable it:

- 1. Select Deployment Settings under Settings.
- 2. Select or clear the **Enable auto deployment for recently discovered devices** check box to enable or disable the Deploy Configuration to Undiscovered Devices task respectively.

**Note**—If the task is disabled, the Service Tags in the Auto Deployment grid will not be deployed automatically.

3. In the **Run auto deployment every** box, type or select the minutes you want the 'Deploy Configuration to Undiscovered Devices' task to run.

| Home Manage Deployment Repor   | ts Settings Logs       | Tutorials Dell EMC Solutions                                                                                  |
|--------------------------------|------------------------|----------------------------------------------------------------------------------------------------|
| Settings Permissions           |                        |                                                                                                    |
| Settings ^                     | Deployment Setti       | ings                                                                                                    |
| Alert Settings                 |                        |                                                                                                    |
| Custom URL Settings            | File Share Settir      | ngs                                                                                                    |
| Deployment Settings            | The Device Configurat  | tion feature requires a file chare on the OpenManage Eccentials convertor all operations done on a chassic    |
| Device Tree Settings           | It is recommended to a | avoid using the file share because of security reasons in the Windows operating systems.                      |
| Discovery Settings             | To use Device Configu  | uration feature on chassis, type the credentials that will be assigned and used for accessing the file share. |
| Email Settings                 | Domain \ Username:     | .\Administrator                                                                                               |
| Feature Usage Settings         | Deservord              |                                                                                                    |
| General Settings               | Passworu.              |                                                                                                    |
| Mobile Settings                | File Share Status:     | Ok                                                                                                    |
| Purge Download Settings        | 🖌 Allow using file :   | share for Device Configuration feature on server                                                              |
| Task Settings                  | Auto Deploymer         | nt Settings                                                                                                   |
| Warranty Notification Settings |                        |                                                                                                    |
|                                | Enable auto dep        | ployment for recently discovered devices                                                                      |
|                                | Run auto deploym       | nent every 60 🚔 Minutes                                                                                       |
|                                |                        |                                                                                                    |
|                                |                        | Cancel Apply                                                                                                  |
|                                |                        |                                                                                                    |
|                                |                        |                                                                                                    |

Figure 14 Auto deployment settings page

4. Click **Apply**.

## 8 Create Chassis baseline or MX Chassis baseline

**Example use case**—you have a blade chassis (new or existing) or MX Chassis (new or existing) for which you want to create the configuration baseline.

To accomplish this use case:

- 1. Click Manage→Configuration.
- 2. In the left pane, click **Create Baseline** under **Common Tasks**.
- 3. Type a unique name for the template.
- 4. Select Create from Device.
- 5. Select **Device Type** as **Chassis** or **MX Chassis**.
- 6. Select the target CMC device (if you have selected Chassis as device type) or MX Chassis (if you have selected MX Chassis as device type) from the device tree.

**Note**—Alternatively, you can select the target by entering the device name or Service Tag in the search box next to Create from Device.

7. Type the Execution credentials for the target.

Note—The credentials must have administrator privileges on the target device.

| Create Baseline wizard                      |        | 23     |
|---------------------------------------------|--------|--------|
| Create Baseline                             |        |        |
| Name: Baseline MX- ST0003I                  |        |        |
| Create from File Browse                     |        |        |
| Create from Device (MX- ST0003I             |        |        |
| Device Type: O Server O Chassis  MX Chassis |        |        |
| - All Applicable Devices                    |        |        |
| RAC                                         |        |        |
| MX- ST0003I                                 |        |        |
| + Modular Systems                           |        |        |
| + Repurpose and Bare Metal                  |        |        |
|                                             |        |        |
|                                             |        |        |
|                                             |        |        |
|                                             |        |        |
|                                             |        |        |
|                                             |        |        |
| l                                           |        |        |
| Execution Credentials                       |        |        |
| User Name: root                             |        |        |
| Password:                                   |        |        |
| Help                                        | Cancel | Finish |

Figure 15 Create MX chassis baseline

| Create Baseline wizard                                                             | 23 |
|------------------------------------------------------------------------------------|----|
| Create Baseline                                                                    |    |
| Name: Baseline CMC-CT3YY42                                                         |    |
| Create from File Browse                                                            |    |
| Create from Device CMC-CT3YY42                                                     |    |
| Device Type: 🔘 Server 💿 Chassis 🔘 MX Chassis                                       |    |
| Note: Only CMCs with an Enterprise license and supported firmware can be selected. |    |
|                                                                                    | •  |
| RAC                                                                                |    |
| — cmc-58S2082 [Not Licensed]                                                       |    |
| - CMC-9L3BB2S                                                                      |    |
| - cmc-BGCF862                                                                      |    |
| <ul> <li>CMC-BTYDR42</li> </ul>                                                    |    |
| CMC-CT3YY42                                                                        |    |
| - CMC-DG3XSF2                                                                      |    |
| <ul> <li>CMC-DG71TF2</li> </ul>                                                    |    |
| - CMC-7L3BB2S                                                                      | •  |
| Execution Credentials                                                              | _  |
| User Name: root                                                                    |    |
| Password:                                                                          |    |
| Help Cancel Finish                                                                 | כ  |

Figure 16 Create chassis baseline

- 8. Click Finish.
- 9. Click **OK**. The task is created when the wizard is closed.
- 10. To view the created task, navigate to
  - a) Tasks → Configuration Tasks → Chassis Baseline Configuration Import (if you have selected Chassis as device type)
  - b) Tasks → Configuration Tasks → MX Chassis Baseline Configuration Import (if you have selected MX Chassis as device type)
  - c) Click Tasks.
- 11. To view the progress of the task, view the Task Execution History grid.

- 12. To view the details of the execution history, double-click the task execution history entry, or right-click the task execution history entry and select **Details**. The details provide you the information (such as incorrect credentials).
- If the task is successful, the baseline is created and displayed in the Chassis Baselines (if you have created baseline for Chassis) or MX Chassis Baselines (if you have created baseline for MX Chassis) tree.
- 14. If the task is unsuccessful, right-click the task execution history or the task, and then click **Run**.

Note: Enter the credentials for target to run the task again.

| Home Manage Deployment Reports Settings Logs                 | Tutoriale De    | I EMC Solutions         |                                       |                    |               |                                |                     |       |                               |                    |                       | Search device ranger an   | d more    |
|--------------------------------------------------------------|-----------------|-------------------------|---------------------------------------|--------------------|---------------|--------------------------------|---------------------|-------|-------------------------------|--------------------|-----------------------|---------------------------|-----------|
| Devices Device Search Discovery and Inventory Alerts         | s System Upd    | ate Remote Tasks        | Configuration                         |                    |               |                                |                     |       |                               |                    |                       | Search served, ranges, an | 0 more 0x |
| Device Configuration Compliance Portal                       | 0               | ing Train               |                                       |                    |               |                                |                     |       |                               |                    |                       |                           | 2         |
| Getting Started for Compliance                               | Configura       | tion lasks              |                                       |                    |               |                                |                     |       |                               |                    |                       |                           |           |
| Device Compliance Portal                                     | Tasks           | _                       |                                       |                    |               |                                |                     |       |                               |                    |                       |                           |           |
| Common Tasks ^                                               |                 |                         |                                       |                    |               |                                |                     |       |                               |                    |                       |                           |           |
| Create Baseline                                              | Drag a colum    | n header and drop it he | re to group by that column            |                    |               |                                |                     |       |                               |                    |                       |                           |           |
| Associate Devices to a Baseline                              | Schedule 🏆      | Task Name               |                                       | Type               | 8             | Description                    | Updated On          | T     | Updated By                    | Created On         | Created By            | 7                         |           |
| Make Device(s) Compliant                                     | Ø               | Create BaseLine - Ba    | seline MX- ST0003I - 09/03/2018 15:26 | 53 Import MX Cha   | ssis Baseline | Device Configuration Import Ta | sk. 9/3/2018 3:26:5 | 54 PM | WIN-HK861JA8EIH\Administrator | 9/3/2018 3:26:54 P | M WIN-HK861JA8EIH\Adm | inistrator                |           |
| Configuration Inventory Schedule                             |                 |                         |                                       |                    |               |                                |                     |       |                               |                    |                       |                           |           |
| File Share Settings                                          |                 |                         |                                       |                    |               |                                |                     |       |                               |                    |                       |                           |           |
| Replace Server                                               |                 |                         |                                       |                    |               |                                |                     |       |                               |                    |                       |                           |           |
| Compliance by Baseline ^                                     |                 |                         |                                       |                    |               |                                |                     |       |                               |                    |                       |                           |           |
| Server Baselines                                             |                 |                         |                                       |                    |               |                                |                     |       |                               |                    |                       |                           |           |
| - Samples                                                    |                 |                         |                                       |                    |               |                                |                     |       |                               |                    |                       |                           |           |
|                                                              |                 |                         |                                       |                    |               |                                |                     |       |                               |                    |                       |                           |           |
| Chassis Baselines                                            |                 |                         |                                       |                    |               |                                |                     |       |                               |                    |                       |                           |           |
| +- Samples                                                   |                 |                         |                                       |                    |               |                                |                     |       |                               |                    |                       |                           |           |
|                                                              |                 |                         |                                       |                    |               |                                |                     |       |                               |                    |                       |                           |           |
| <ul> <li>MX Chassis Baselines</li> </ul>                     |                 |                         |                                       |                    |               |                                |                     |       |                               |                    |                       |                           |           |
| <ul> <li>Samples</li> </ul>                                  |                 |                         |                                       |                    |               |                                |                     |       |                               |                    |                       |                           |           |
| Baseline MX- ST0003I                                         |                 |                         |                                       |                    |               |                                |                     |       |                               |                    |                       |                           |           |
| Configuration Packup                                         |                 |                         |                                       |                    |               |                                |                     |       |                               |                    |                       |                           |           |
| Backed-Up Devices                                            |                 |                         |                                       |                    |               |                                |                     |       |                               |                    |                       |                           |           |
| Tasks                                                        | L. Tank Eventia | - Mistan                |                                       |                    |               |                                |                     |       |                               |                    |                       |                           | 1         |
| Configuration Tester                                         | Mawing 1 Task   | (n)                     |                                       |                    |               |                                |                     |       |                               |                    |                       |                           |           |
| E- Computation Tasks                                         | viewing 1 Task  | (8)                     |                                       |                    |               |                                |                     | _     |                               |                    |                       |                           |           |
| MX Chassis Baseline Configuration Import                     | brag a colum    | n neader and drop it ne | re to group by thet column            |                    |               |                                |                     |       |                               |                    |                       |                           |           |
| <ul> <li>Remediate Device Configuration</li> </ul>           | Status 🍸 1      | ask Name                | 7                                     | Start Time 5       | Comple        | eted 🛛 🕆 Task State 🏹          | End Time            | Exe   | ecuted by User 🛛 🍸            |                    |                       |                           |           |
| <ul> <li>Replace Server Configuration From Backup</li> </ul> |                 | reate BaseLine - Base   | ine MX- ST0003I - 09/03/2018 15:26:53 | 9/3/2018 3:27:28 P | M             | 100% Complete                  | 9/3/2018 3:27:33 P  | M WI  | N-HK861JA8EIH\Administrator   |                    |                       |                           |           |
| <ul> <li>Chassis Baseline Configuration Import</li> </ul>    |                 |                         |                                       |                    |               |                                |                     |       |                               |                    |                       |                           |           |
| Device Baseline Configuration Import                         |                 |                         |                                       |                    |               |                                |                     |       |                               |                    |                       |                           | 11        |

Figure 17 View MX chassis baseline task

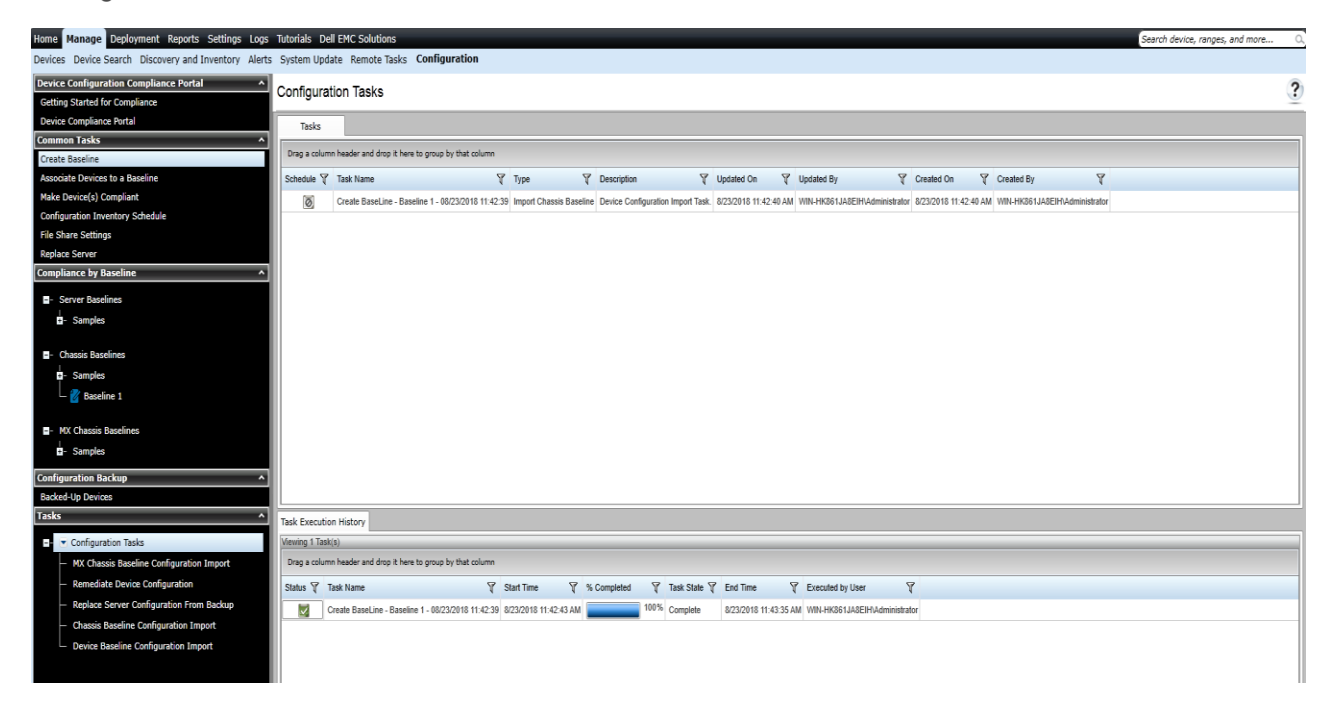

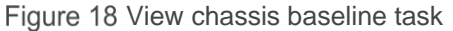

## 9 Associate devices to Chassis Configuration baseline or MX Chassis Configuration baseline

**Example use case**—you have a new Chassis baseline or MX Chassis baseline created, for which you want to associate the devices.

To accomplish this use case:

- 1. Click Manage  $\rightarrow$  Configuration.
- 2. Click the new Chassis Baseline in **Chassis Baselines** or new MX Chassis Baseline in **MX Chassis Baselines** tree.

| Home Manage Deployment Reports Settings Logs Tutorials Dell EMC Solutions                                                                                                    | Search device, ranges, and more Q                                                                                                    |
|----------------------------------------------------------------------------------------------------|----------------------------------------------------------------------------------------------------|
| Devices Device Search Discovery and Inventory Alerts System Update Remote Tasks Configuration                                                                                                    |                                                                                                    |
| Device Configuration Compliance Portal  Cetting Started for Compliance Baseline 1                                                                                                    | 3<br>3                                                                                                    |
| Device Compliance Portal Device Compliance Attributes                                                                                                    |                                                                                                    |
| Common Tasks   Conste Breeline  Device Compliance                                                                                                    | Device Compliance                                                                                                    |
| Associate Devices to a Baseline                                                                                                    | Drag a column header and drop it here to group by that column                                                                                                    |
| Make Device(s) Compliant                                                                                                    | Compliance Status V Device Name V Service Tag V Model V Compliance Baseline V Inventory Last Ran V                                                                                                    |
| Configuration Inventory Schedule                                                                                                    |                                                                                                    |
| File Share Settings                                                                                                    |                                                                                                    |
| Replace Server                                                                                                    |                                                                                                    |
| Compliance by Baseline ^                                                                                                    |                                                                                                    |
| Server Baselines                                                                                                    |                                                                                                    |
| I Samples                                                                                                    |                                                                                                    |
| Chaoló Baselines  Samples  Giovanni de la constancia de la constancia de |                                                                                                    |
| B- MX Chassis Baselines<br>D- Samples                                                                                                    |                                                                                                    |
| Configuration Backup ^                                                                                                    | Associate Devices                                                                                                    |
| Backed-Up Devices Tasks                                                                                                    | No devices are associated to this baseline. Compliance information is generated<br>by the comparison of a baseline to associated devices. Associate devices to a<br>baseline for out compliance information. |
| Configuration Tasks     MX Chassis Baseline Configuration Import     Remediate Device Configuration     Replace Server Configuration From Backup     Chasis Baseline Configuration Import     Device Baseline Configuration Import                                                                                                    | Associate Devices                                                                                                    |

Figure 19 Associate devices to configuration baseline

- 3. Click Associate Devices.
- 4. If you have not configured the Configuration Inventory Schedule or File share settings, you receive a message to configure the settings required for Configuration Baseline feature.
- 5. To configure the file share settings and retrieve the configuration inventory of the devices, see <u>File</u> <u>share settings</u>.
- 6. To configure the Configuration Inventory Schedule, see Set up and run the configuration inventory.
- 7. On the **Associate Devices to a Baseline** page, in the Select Baseline step, select the Chassis baseline or MX Chassis baseline for which you want to associate the devices.
- 8. Click Next.
- 9. Select the CMC devices to be associated to the Chassis or MX Chassis devices to be associated to the MX Chassis in Select Devices step.
- 10. Click Finish.
- 11. Click Ok.

| Associate Devices to a Baseline Wizard                                                                                                    |                     | 23  |
|----------------------------------------------------------------------------------------------------|---------------------|-----|
| Associate Devices to a Baseline Wizard S                                                                                                    | elect Devices       | 2/2 |
| 1<br>Select Baseline                                                                                                    | 2<br>Select Devices |     |
| <ul> <li>All Applicable Devices</li> <li>RAC</li> <li>Modular Systems</li> <li>PowerEdge FX2</li> <li>CMC-BTYDR42_Chassis</li> <li>PowerEdge M1000e</li> <li>CMC-D89RG52_Chassis</li> <li>CMC-D89RG52</li> <li>Repurpose and Bare Metal</li> </ul> |                     |     |
| Help                                                                                                    | Cancel Back Finis   | h   |

Figure 20 Associating target devices to chassis baseline

**Note**—If you associate devices with a different configuration baseline while the Make Device(s) Compliant task is running, the latest baseline is considered by the task for remediation of these devices.

## 10 View compliance of devices associated to the Chassis baseline or MX Chassis baseline

**Example use case**—you have a new chassis baseline or a new MX Chassis baseline created for which you want to view the compliance of devices associated to the chassis baseline.

To accomplish this use case:

- 1. Click Manage  $\rightarrow$  Configuration.
- 2. Click the new Chassis Baseline template in the **Chassis Baselines** or new MX Chassis Baseline template in **MX Chassis Baselines** tree.

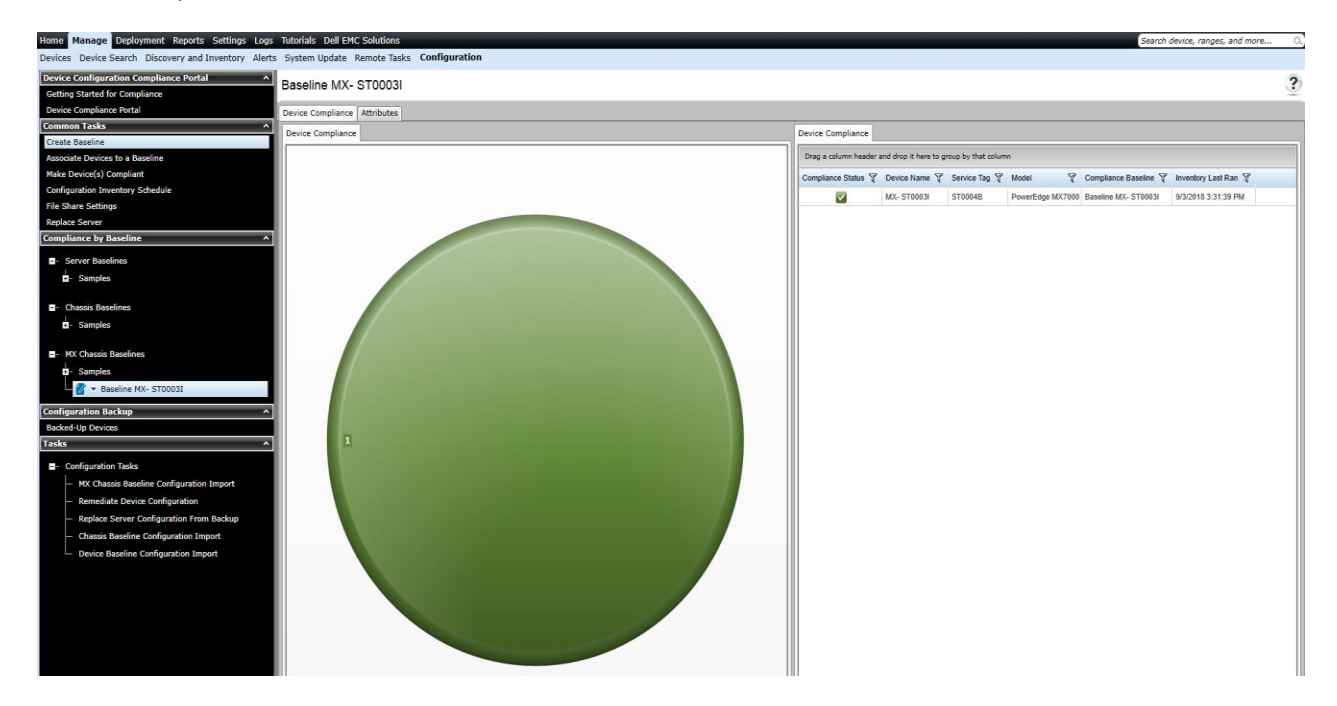

Figure 21 View Compliance of Associated Devices to an MX Chassis Baseline

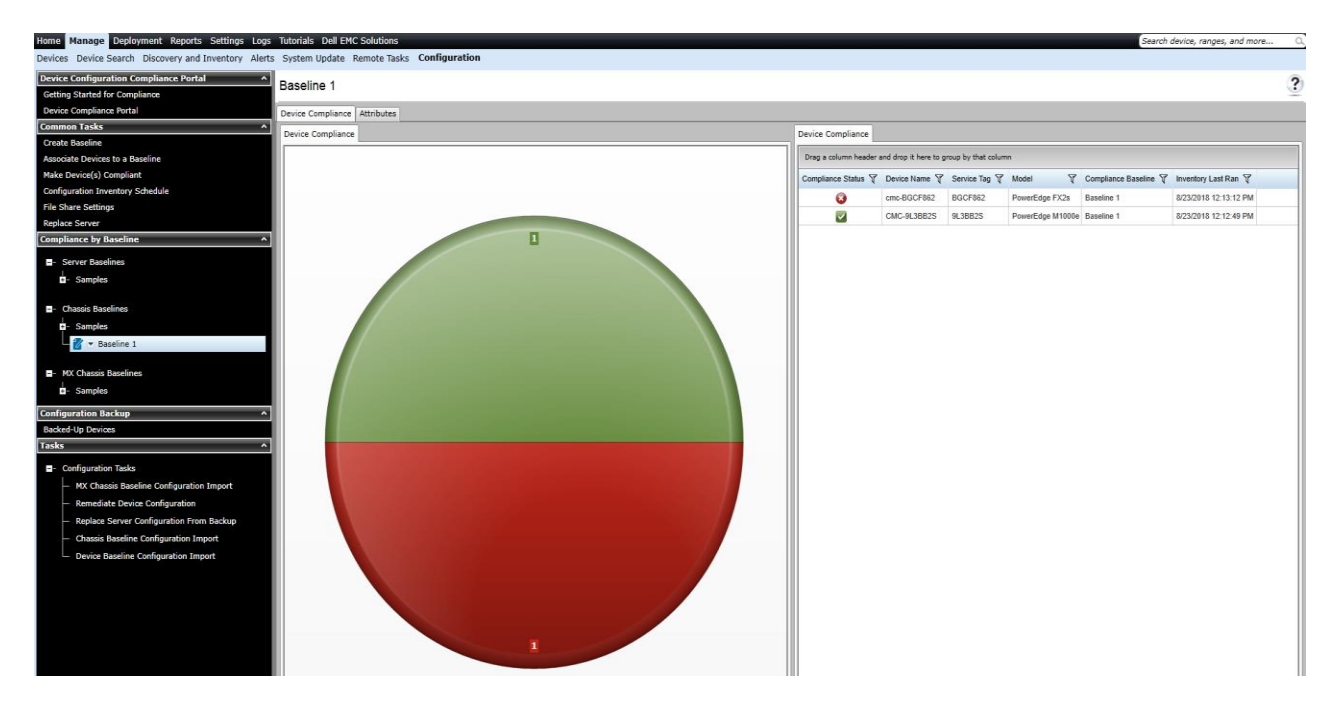

Figure 22 View Compliance of Associated Devices to a Chassis Baseline

- 3. In **Device Compliance** tab, right-click the non-compliant device.
- 4. Click **View Compliance Details**. The non-compliant attributes are displayed.

| Chassis Baseline D89F        | RG52                   |                             |                  |                  |                   |    |
|------------------------------|------------------------|-----------------------------|------------------|------------------|-------------------|----|
| Device Compliance Attributes |                        |                             |                  |                  |                   |    |
| Device Compliance            | Compliance for CMC     | -BTYDR42                    |                  |                  |                   | 23 |
|                              | 1 Non-Compliant Result | s (Missing: 0, Different: 1 | )                |                  |                   |    |
|                              | Drag a column header a | and drop it here to group   | by that column   |                  |                   |    |
|                              | Compliance Result 🍸    | Component Name 🍸            | Attribute Name 🍸 | Template Value 🍸 | Inventory Value 🍸 |    |
|                              | Different              | CMC.Integrated.1            | Users.3#Name     | UR_3             | usr3              |    |
|                              |                        |                             |                  |                  |                   |    |
|                              |                        | 1                           |                  |                  |                   |    |
| Compliant Not Cor            | npliant 🥃 Not Inve     | entoried                    |                  |                  |                   |    |

Figure 23 View Non-Compliant Attributes of Associated Devices to the Chassis Baseline

## 11 Make the associated devices compliant to Chassis baseline or MX Chassis baseline

**Example use case**—you have a Chassis baseline or MX Chassis baseline for which some of the associated devices are not compliant.

To accomplish this use case:

- 1. Click Manage → Configuration.
- 2. Click the new Chassis Baseline in **Chassis Baselines** tree or new MX Chassis Baseline in **MX Chassis Baselines** tree.
- 3. Under Device Compliance, right-click any non-compliant device.
- 4. Select Make Compliant.

Chassis Baseline D89RG52

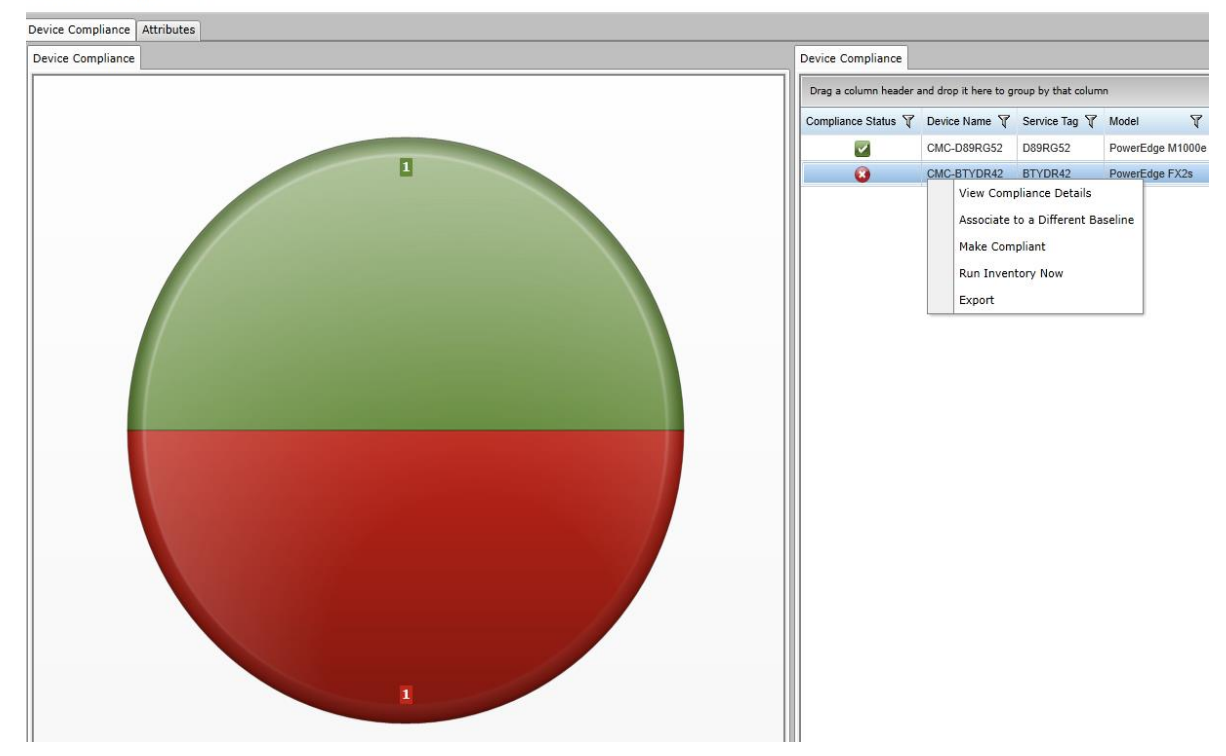

Figure 24 Device compliance

- 5. In Make Devices Compliant Wizard, type a unique name for the Make Compliant task.
- 6. Click Next.
- 7. Select the device for which you want to make compliant. The non-compliant attributes for each associated device appears.
- 8. Click Next.

| ake Devices Co                                                         | mpliant Wiza                                                           | rd                               |                                                  |                                 |                                         |                          |                           |         |
|------------------------------------------------------------------------|------------------------------------------------------------------------|----------------------------------|--------------------------------------------------|---------------------------------|-----------------------------------------|--------------------------|---------------------------|---------|
| Make Device                                                            | s Compliant                                                            | t Wiza                           | ard Sele                                         | ect Devic                       | 95                                      |                          |                           | 2,      |
| 1                                                                      |                                                                        |                                  | 2                                                |                                 | 3                                       | 4                        | )                         | 5       |
| Name                                                                   |                                                                        | Sele                             | ect Devices                                      |                                 | Options                                 | Set Sche                 | dule                      | Summary |
| Drag a column hea                                                      | ader and drop it h                                                     | nere to g                        | group by that                                    | t column                        |                                         |                          |                           |         |
| Device Name                                                            | Service Ta                                                             | ag 🍸                             | Model                                            | 7 C                             | mpliance Baseline 🛛 🕅                   | Inventory Last Ran       | 7                         |         |
| CMC-BTYDR                                                              | 42 BTYDR42                                                             | 2                                | PowerEdge                                        | FX2s Cl                         | assis Baseline D89RG5                   | 2 5/31/2017 9:12:27      | PM                        |         |
|                                                                        |                                                                        |                                  |                                                  |                                 |                                         |                          |                           |         |
|                                                                        |                                                                        |                                  |                                                  |                                 |                                         |                          |                           |         |
| Non-Compliant R                                                        | esults (Missing: (                                                     | 0, Differ                        | ent: 1)                                          |                                 | =                                       |                          |                           |         |
| l Non-Compliant R<br>Drag a column hea                                 | esults (Missing: (<br>ider and drop it h                               | 0, Differ                        | ent: 1)<br>group by that                         | t column                        | =                                       |                          |                           |         |
| I Non-Compliant R<br>Drag a column hea<br>Device Name 🏹                | esults (Missing: (<br>ider and drop it h<br>Compliance Re:             | 0, Differ<br>here to g<br>sult V | ent: 1)<br>group by that<br>Compone              | t column<br>nt Name             | =                                       | Template Value 🏹         | Inventory Value V         |         |
| 1 Non-Compliant R<br>Drag a column hea<br>Device Name 🏹<br>CMC-BTYDR42 | esults (Missing: (<br>der and drop it h<br>Compliance Re<br>Different  | 0, Differ<br>here to g<br>sult 🍸 | ent: 1)<br>group by that<br>Compone<br>CMC.Integ | t column<br>nt Name<br>grated.1 | =<br>▼ Attribute Name ▼<br>Users.3#Name | Template Value V<br>UR_3 | Inventory Value V<br>usr3 | •       |
| I Non-Compliant R<br>Drag a column hea<br>Device Name<br>CMC-BTYDR42   | esults (Missing: (<br>ader and drop it h<br>Compliance Re<br>Different | 0, Differ<br>here to s<br>sult 🍸 | ent: 1)<br>group by that<br>Compone<br>CMC.Integ | t column<br>nt Name<br>grated.1 | =<br>▼ Attribute Name ▼<br>Users.3#Name | Template Value V<br>UR_3 | Inventory Value V<br>usr3 |         |

Figure 25 Make devices compliant

- 9. To make the Server or iDRAC compliant, navigate to the Options step, and then click Next.
- 10. Set the schedule when the deploy template task runs. Run now will run the task when the wizard is closed. Run at will run the task on the selected future time. Type the credentials for all target devices. The credentials must be valid for all target devices and must have the Operator or Administrator privileges on target devices.
- 11. Click Next.
- 12. Review the task in the **Summary** pane and click **Finish**.

## 12 Upgrade old Chassis templates

In OME 2.3, the Chassis Templates are enhanced to provide:

- User-friendly attribute names
- Enhanced deployment task details with detailed status reporting for changed/failed attributes

After upgrading the OME version to 2.3, all the old chassis templates (created in the OME version 2.2 or earlier) will be shown with a broken icon in **Deployment Portal**. The old templates can be recreated by using the **Recreate this Template** option. The association between the CMC device and the Chassis template will be retained. The existing Configuration Inventory will be deleted after the upgrade. The compliance will be shown after the re-creation of template and Scheduled/Refresh (Manual) Configuration Inventory.

## 13 Upgrade the existing Chassis Templates (created by using OME 2.3 and earlier versions)

**Example use case**—you want to use existing chassis templates (created in OME version 2.2 or earlier) in OME 2.3 after the version upgrade.

This section describes how to upgrade the chassis template (created in OME 2.2 or earlier) and use them in OME 2.3. The OME 2.3 uses enhanced version of the chassis template. For more details, see <u>Upgrade old</u> <u>Chassis templates</u>. Also, supports Chassis Infrastructure Templates with IOAs. Therefore, all the chassis templates (created in OME 2.2 or earlier) needs to be upgrade to get enhanced capabilities.

To accomplish this use case:

- 1. Upgrade the OME to version 2.3.
- 2. Start OME Console. A dialog box is displated.
- 3. Click Ok.

**Note**—After the upgrade, OME 2.3 creates a corresponding Chassis Baseline template and associates to the devices, for all the CMC template.

 Select Manage→Configuration. Home Manage Deployment Reports Settings Logs Tutorials Dell EMC Solutions s Device Search Discovery and Inventory Alerts System Update Remote Tasks Configuration ice Configuration Compliance Portal Device Compliance ing Started for Compliance Device Compliance Portal Device Compliance Device Compliance non Tasks Drag a column header and drop it h Create Baselin Associate Devices to a Baseline Compliance Status 🍸 Device Nan Make Device(s) Compliant Configuration Inventory Schedul File Share Settings Replace Server nce by Baseline Cha is Baselines 🗺 cmc ini BTY(Baseline) 🔵 Compliant 🔵 Not Compliant 🥥 Not Inventoried 🌑 Not Associated 🍚 Not Licensed 🖉 cmc ini d89(Baseline) Unsupported Firmware ation Backup Backed-Up Devices Task Execution History Drag a column header and drop it here to group by that column Status 🖗 Task Name 🕅 🕅 Start Time 🖓 % Completed 🕅 Task State 🖗 End Time T Executed by User T mediate Device Configuration 100% Complete Configuration Inventory of CMC-BTYDR42 (User Requested) 6/1/2017 10:14:46 AM 6/1/2017 10:15:18 AM System ce Server Configuration From Back 100% Complete Chassis Baseline Configuration Import Configuration Inventory of CMC-D89RG52 (User Requested) 6/1/2017 10:14:46 AM 6/1/2017 10:15:10 AM System Device Baseline Configuration Import

Figure 26 New Chassis Baselines Created in OME 2.3 for Existing CMC Templates

- 5. Select Deployment.
- 6. Expand Chassis Templates tree. The existing CMC templates appears with a broken icon.
- 7. Click the existing CMC template.

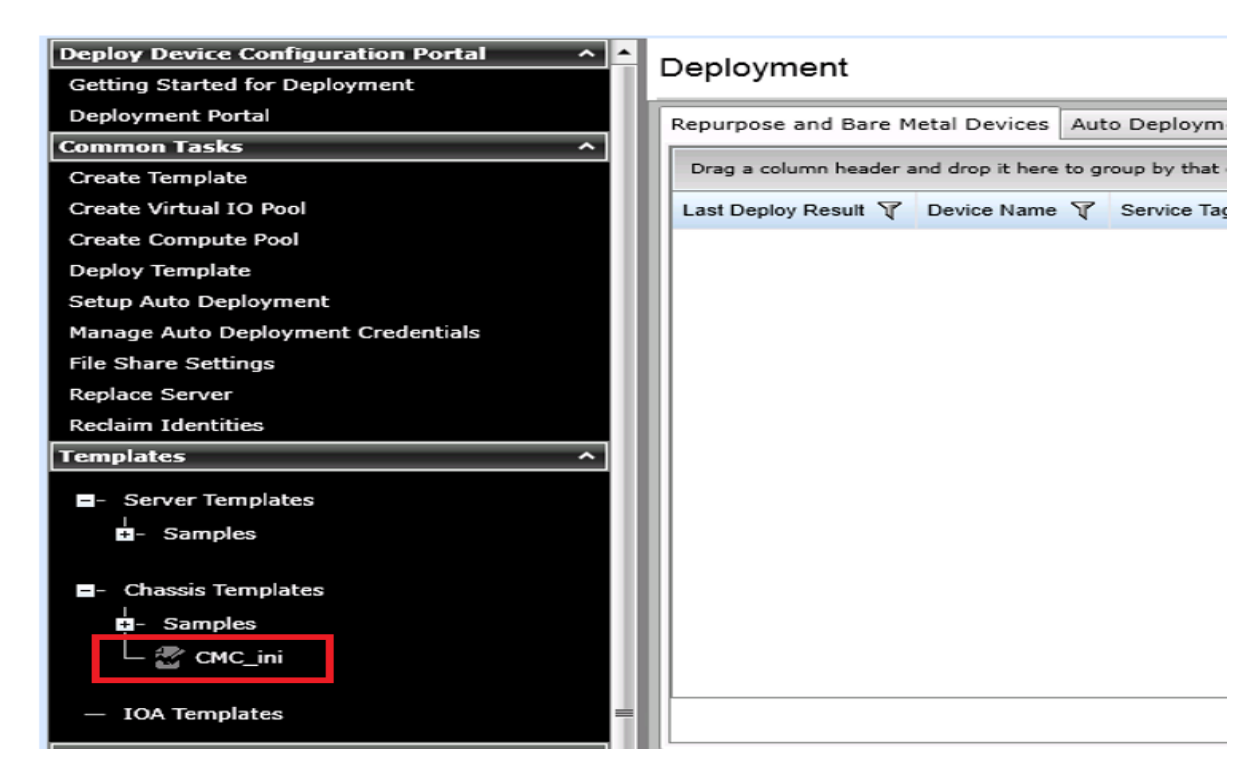

Figure 27 Existing CMC Templates (Created in OME 2.2 or Earlier) After Upgrade

8. Click Recreate this Template.

| Home Manage Deployment Reports Settings      | Logs Tutorials Dell'EMC Solutions                                                                                                | Search device, ranges, and more |
|----------------------------------------------|----------------------------------------------------------------------------------------------------|---------------------------------|
| Deployment                                   |                                                                                                    |                                 |
| Deploy Device Configuration Portal           |                                                                                                    |                                 |
| Getting Started for Deployment               | CNC_III                                                                                                    |                                 |
| Deployment Portal                            | Attributes                                                                                                    |                                 |
| Common Tasks ^                               |                                                                                                    |                                 |
| Create Template                              |                                                                                                    |                                 |
| Create Virtual IO Pool                       | Grouped by: Section                                                                                                    | Total: 0 Modified:              |
| Create Compute Paol                          | Deploy Modified & Section & Instance & Attribute Name & Value & Dependencies & Destructive & Group &                             |                                 |
| Deploy Template                              |                                                                                                    |                                 |
| Setup Auto Deployment                        |                                                                                                    |                                 |
| Manage Auto Deployment Credentials           |                                                                                                    |                                 |
| File Share Settings                          |                                                                                                    |                                 |
| Replace Server                               |                                                                                                    |                                 |
| Reclaim Identities                           |                                                                                                    |                                 |
| Templates ^                                  |                                                                                                    |                                 |
| - Server Templates                           |                                                                                                    |                                 |
| - Samples                                    |                                                                                                    |                                 |
|                                              |                                                                                                    |                                 |
| Chassis Templates                            |                                                                                                    |                                 |
| - Samples                                    | Template action                                                                                                    |                                 |
| CMC ini                                      | This template is no longer supported for deployment related task.<br>You must re-create the template for the deployment to work. |                                 |
|                                              | Note: After re-creation of terminate classes review the terminate and channess made.                                             |                                 |
| <ul> <li>IOA Templates</li> </ul>            | in attribute values.                                                                                                    |                                 |
| Commute Baole                                | Recreate this Template                                                                                                    |                                 |
|                                              |                                                                                                    |                                 |
| <ul> <li>Repurpose and Bare Metal</li> </ul> |                                                                                                    |                                 |
| Virtual IO Pool                              |                                                                                                    |                                 |
| Mitani IA Park                               |                                                                                                    |                                 |
| <ul> <li>Virtual 10 Poolis</li> </ul>        |                                                                                                    |                                 |
| Tasks ^                                      |                                                                                                    |                                 |
| ■- ĭasks                                     |                                                                                                    |                                 |
| - IOA Configuration Pre-Check                |                                                                                                    |                                 |
| - IOA Configuration Deployment               |                                                                                                    |                                 |
| 104 Configuration Deproyment                 |                                                                                                    |                                 |
| - TOA Computation Import                     |                                                                                                    |                                 |
| Keplace Server                               |                                                                                                    |                                 |

Figure 28 Recreate this Template Dialog

- 9. In the Task Authentication dialog box, type the credentials for CMC device.
- 10. If you want to capture the IOA templates on that chassis to create a Chassis Infrastructure template (containing the CMC device and all the IOAs), type the IOA credentials.
- 11. Click Ok. The task is created to upgrade the existing template.

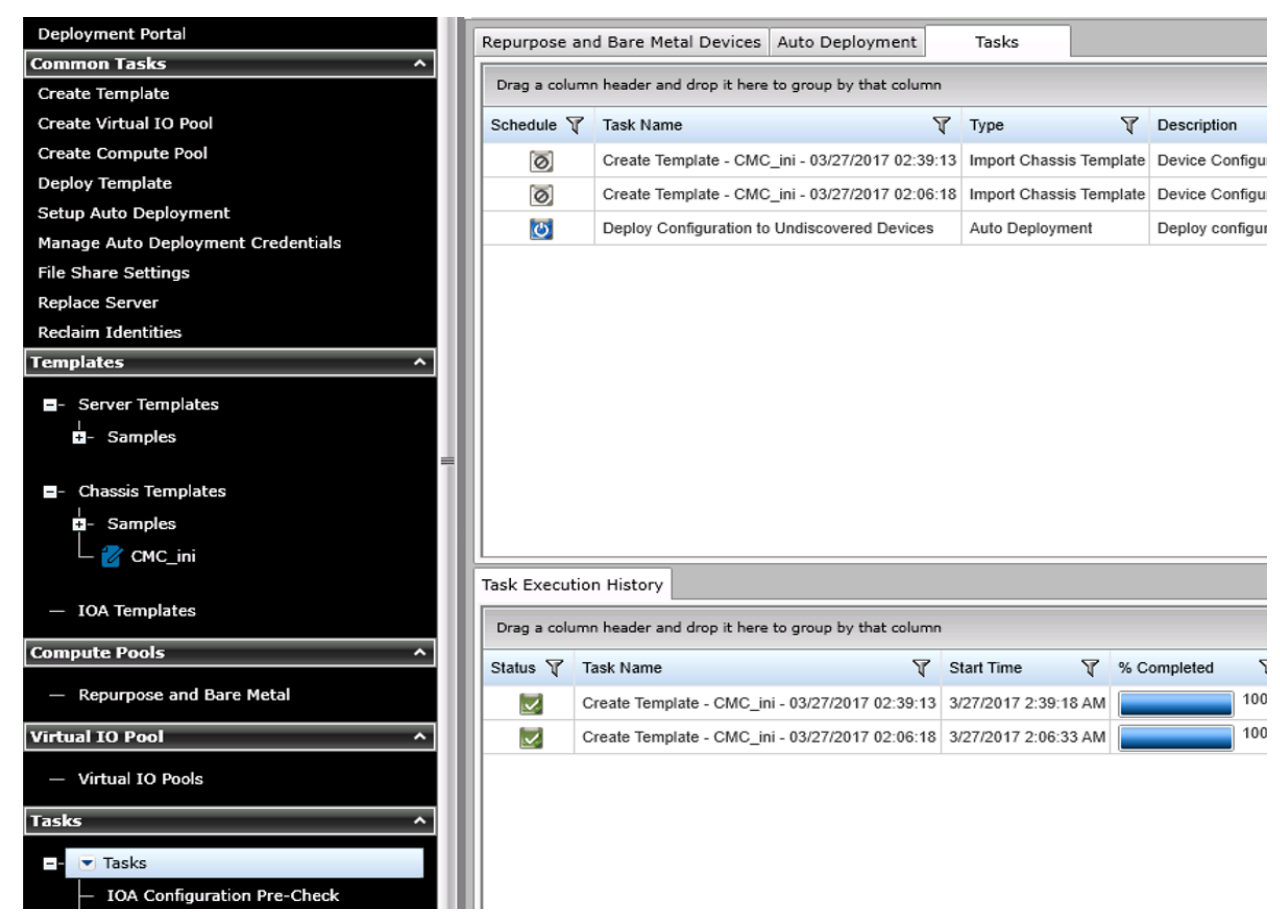

Figure 29 CMC Template Recreate Task

## 14 Recreate Chassis baselines

**Example use case**—after upgrading the OME to version 2.3, you want to use the compliance feature for the devices associated to existing chassis templates (created by using OME 2.2 or earlier versions).

This section describes how to recreate the chassis baseline templates (created in OME 2.3 after the upgrade) and use them with Device Compliance features. After upgrade, OME 2.3 creates a new chassis baseline template for all the existing CMC templates. However, these chassis baseline template are cloned from the previous format of the chassis templates. The OME 2.3 uses enhanced version of the chassis template. For more details, see <u>Upgrade old Chassis templates</u>. To use the Device Compliance features, the chassis baseline templates need to be created again.

To accomplish this use case:

- 1. Select Manage→Configuration.
- 2. Click Chassis Baselines tree. The chassis baseline templates with broken icon appear.
- 3. Click the chassis baseline template (with a broken icon).

| Home Manage Deployment Reports Settings Log               | gs Tutorials | Dell EMC Solutions                                      |                      |                 |      |              |                      |                        |              |
|-----------------------------------------------------------|--------------|---------------------------------------------------------|----------------------|-----------------|------|--------------|----------------------|------------------------|--------------|
| Devices Device Search Discovery and Inventory Ale         | ts System I  | Jpdate Remote Tasks Configuration                       |                      |                 |      |              |                      |                        |              |
| Device Configuration Compliance Portal                    | Device (     | Compliance                                              |                      |                 |      |              |                      |                        |              |
| Getting Started for Compliance                            | Device C     | Jomphance                                               |                      |                 |      |              |                      |                        |              |
| Device Compliance Portal                                  | Device Con   | npliance                                                | De                   | vice Compliance |      |              |                      |                        |              |
| Common Tasks                                              |              |                                                         |                      |                 | -    |              |                      |                        | 1.1          |
| Create Baseline                                           |              |                                                         |                      |                 |      |              |                      | rag a column header an | d drop it he |
| Associate Devices to a Baseline                           |              |                                                         |                      |                 |      |              | c                    | ompliance Status 🍸     | Device Nan   |
| Make Device(s) Compliant                                  |              |                                                         |                      |                 |      |              |                      |                        |              |
| Configuration Inventory Schedule                          |              |                                                         |                      |                 |      |              |                      |                        |              |
| File Share Settings                                       |              |                                                         | 2                    |                 |      |              |                      |                        |              |
| Replace Server                                            |              |                                                         |                      |                 |      |              |                      |                        |              |
| Compliance by Baseline                                    |              |                                                         |                      |                 |      |              |                      |                        |              |
| - Server Baselines                                        |              |                                                         |                      |                 |      |              |                      |                        |              |
| ±- Samples                                                |              |                                                         |                      |                 |      |              |                      |                        |              |
|                                                           |              |                                                         |                      |                 |      |              |                      |                        |              |
| Chassis Baselines                                         |              |                                                         |                      |                 |      |              |                      |                        |              |
| - Samples                                                 |              |                                                         |                      |                 |      |              |                      |                        |              |
| - 🖑 cmc ini BTY(Baseline)                                 |              |                                                         |                      |                 |      |              |                      |                        |              |
| 🖵 🚰 cmc ini d89(Baseline)                                 | 🔵 Com        | pliant 🔵 Not Compliant 🥥 Not Inventoried                | Not Associated       | Not Licer       | ısed |              |                      |                        |              |
| Configuration Backup                                      | 🔘 Unsi       | upported Firmware                                       |                      |                 |      |              |                      |                        |              |
| Backed-In Devices                                         | <u> </u>     |                                                         |                      |                 | _    |              |                      |                        |              |
| Tasks                                                     | Task Execu   | tion History                                            |                      |                 |      |              |                      |                        |              |
| Configuration Tasks                                       | Drag a colu  | umn header and drop it here to group by that column     |                      |                 |      |              |                      |                        |              |
| Remediate Device Configuration                            | Status 🍸     | Task Name                                               | Start Time 🍸         | % Completed     | T    | Task State 🍸 | End Time             | Executed by User 🍸     |              |
| Replace Server Configuration From Backup                  |              | Configuration Inventory of CMC-BTYDR42 (User Requested  | 6/1/2017 10:14:46 AM |                 | 100% | Complete     | 6/1/2017 10:15:18 AN | System                 |              |
| <ul> <li>Chassis Baseline Configuration Import</li> </ul> |              | Configuration Inventory of CMC-D89RG52 (User Requested) | 6/1/2017 10:14:46 AM |                 | 100% | Complete     | 6/1/2017 10:15:10 AN | System                 |              |
| Device Baseline Configuration Import                      |              |                                                         | 1                    |                 |      |              |                      |                        |              |
| bevice baseline configuration import                      |              |                                                         |                      |                 |      |              |                      |                        |              |
|                                                           |              |                                                         |                      |                 |      |              |                      |                        |              |

12.

Figure 30 New Chassis Baselines Created in OME 2.3 for the Existing CMC

4. In the right side pane, click Recreate this Baseline in the dialog box.

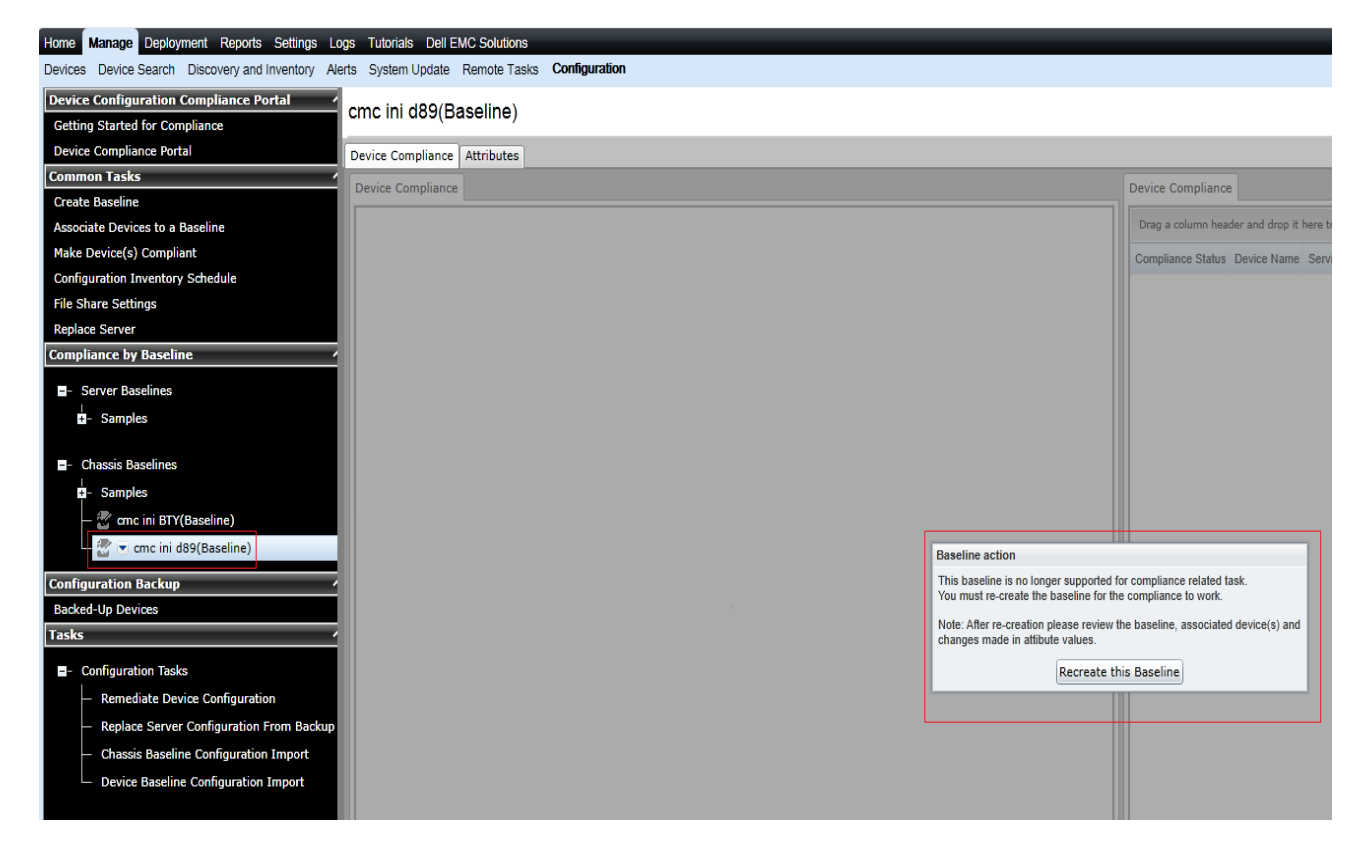

Figure 31 Recreate baseline dialog

- 5. In the **Task Authentication** dialog, type the credentials for CMC device.
- 6. Click Ok. The Create Baseline Template task is created.

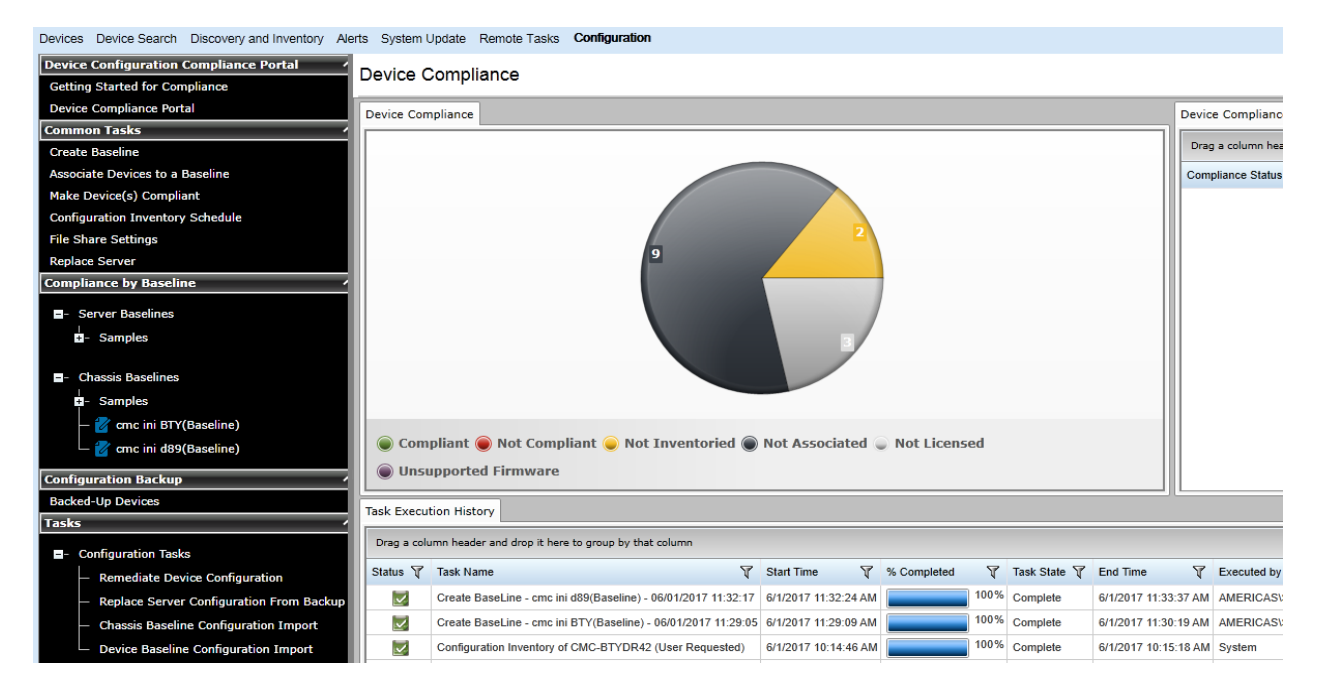

Figure 32 CMC Baseline Template Recreate Task

## 15 Check configuration compliance of devices in OpenManage Essentials

Configuration compliance detects drift of a device's attributes from the template's attributes. The configuration inventory process acquires configuration information (inventory) from all the applicable devices, and compares the inventory against an associated compliance template.

Note—Device configuration compliance feature is not available for Dell Networking IOAs.

#### 15.1 Configuration compliance requirements

- The file share must be configured for CMC and iDRACs. File share is not required for MX Chassis configuration compliance. See <u>Set up a file share</u>.
- The target devices must satisfy the minimum requirements for the deployment and configuration features. See <u>Target Device Requirements</u>.
- At least one user created template (a cloned sample template is a user created template).
- Configuration Inventory must be enabled and the target device credentials must be provided.

#### 15.2 Set up and run the configuration inventory

The configuration inventory task collects the attribute information from all eligible devices. The eligible device is any device that meets the device configuration target requirements. See <u>Target Device Requirements</u>. The values in inventory are used to calculate the compliance of the device against the associated template of the device.

Note—Dell Networking IOAs will not be listed for scheduled configuration inventory collection.

#### 15.2.1 Modify configuration inventory Ccredentials and/or schedule

The configuration inventory schedule and credentials may be modified. If the network or performance problems are encountered, the configuration inventory can be disabled.

To modify the schedule and set the credentials for the configuration inventory:

- 1. Select Manage → Configuration.
- 2. In the left pane, click Configuration Inventory Schedule under Common Tasks.
- 3. If credentials have not been added, click Add New Credential.
- 4. Type a unique description.
- 5. Type the username and password of the target devices.
- 6. Select **Default** for the credential to automatically map the credential to the discovered devices.

#### **Note**—Setting the default credentials is must.

- 7. Select the credentials for each device. Each device can have the credentials.
- 8. Click Next.

| Configuration Ir                | Inventory   | Sche<br>1<br>Cred | edule Inventory         | Credentials |                                                                                                    |        | 2          |        |          |
|---------------------------------|-------------|-------------------|-------------------------|-------------|----------------------------------------------------------------------------------------------------|--------|------------|--------|----------|
| Credentials                     | Inventory   | 1<br>Cred         | entials                 |             |                                                                                                    |        | 2          |        |          |
| → Credentials                   | Inventory   | Cred              | entials                 |             |                                                                                                    |        | $\bigcirc$ |        |          |
| <ul> <li>Credentials</li> </ul> | J           |                   |                         |             |                                                                                                    | S      | chedule    |        |          |
|                                 | J           |                   |                         |             |                                                                                                    |        |            |        |          |
| Add New Credentia               | 11          |                   |                         |             |                                                                                                    |        |            |        |          |
| Description                     | 7           | Userr             | name 🍸                  | Password    | Is Default                                                                                                    | Update | Delete     |        |          |
| Default Credentials for         | r CMC       | root              |                         | *****       | <ul> <li>Image: A start of the start of the start of</li></ul> | 1      | ŵ          |        |          |
| Default Credentials for         | r iDRAC     | root              |                         | *****       |                                                                                                    | 12     | Ē          |        |          |
| Devices                         |             |                   |                         | ·           |                                                                                                    |        |            |        |          |
| Device Name 🍸 D                 | evice Model | T                 | Execution Credentials   | s           |                                                                                                    |        |            |        | <u>م</u> |
| CMC-BTYDR42 P                   | owerEdge FX | (2s               | Default Credentials     | s for CMC   | •                                                                                                    |        |            |        |          |
| CMC-D89RG52 P                   | owerEdge M1 | 1000e             | Default Credential      | s for CMC   |                                                                                                    |        |            |        |          |
| drac-2489R42a P                 | owerEdge FM | 1120              | Default Credential      | s for iDRAC |                                                                                                    |        |            |        |          |
| drac-2489R42b P                 | owerEdge FM | /120              | Default Credentials for | or iDRAC    |                                                                                                    |        |            |        |          |
| drac-2489R42c P                 | owerEdge FM | /120              | Default Credentials for | or iDRAC    |                                                                                                    |        |            |        |          |
| drac-2489R42d P                 | owerEdge FM | /120              | Default Credentials for | or iDRAC    |                                                                                                    |        |            |        |          |
| drac-BN1JR42a P                 | owerEdge FM | /120              | Default Credentials for | or iDRAC    |                                                                                                    |        |            |        |          |
| drac-BN1JR42b P                 | owerEdge FM | /120              | Default Credentials for | or iDRAC    |                                                                                                    |        |            |        |          |
| drac-CNJLH62 P                  | owerEdge M6 | 6 <mark>30</mark> | Default Credentials for | or iDRAC    |                                                                                                    |        |            |        |          |
| drac-CNKCH62 P                  | owerEdge M6 | 6 <mark>30</mark> | Default Credentials for | or iDRAC    |                                                                                                    |        |            |        |          |
| drac-F0HJ7C2 P                  | owerEdge M8 | 8 <mark>30</mark> | Default Credentials for | or iDRAC    |                                                                                                    |        |            |        | -        |
|                                 |             |                   |                         |             |                                                                                                    |        |            |        |          |
| Help                            |             |                   |                         |             |                                                                                                    |        |            | Cancel | Next     |

Figure 33 Configuration Inventory Credentials Page

- 9. Ensure that Enable Configuration Inventory is selected.
- 10. Select the schedule—either every week on the same day and time or every day or hour interval. The Execution histories for the configuration inventory are displayed in the **Task Execution History** grid.
- 11. Double-click the **Execution History** to view task details or right-click the **Execution History** row and select the details.

#### 15.2.2 Run configuration inventory per target

To get the current configuration inventory from the device:

- 1. Select Manage → Devices.
- 2. Right-click the target device under **All Devices** tree.
- 3. Click Device Configuration.
- 4. Select Refresh Device Configuration Inventory.

#### 15.3 View and Leverage the compliance report

The device compliance panel shows the configuration compliance status and state of all eligible devices. See <u>Target Device Requirements</u>. To view all the devices and its state, click a slice of the pie chart. Device configuration compliance can be viewed in the **Configuration** tab under the **Manage** tab.

| Eligible Device         | Required Action                                                                                                    |  |  |  |
|-------------------------|----------------------------------------------------------------------------------------------------|--|--|--|
| Compliant Devices       | No action required.                                                                                                   |  |  |  |
| Not Compliant Devices   | Double-click the compliance row to view differences<br>between the associated template and the device's<br>inventory. |  |  |  |
|                         | Adjust the device's settings or associate to a different template to make the device compliant.                       |  |  |  |
| Not Inventoried Devices | Inventory the device. See <u>Set up and run the</u><br><u>configuration inventory</u> .                               |  |  |  |
|                         | Make sure the credentials for the target are                                                                          |  |  |  |
|                         | accurate.                                                                                                    |  |  |  |
| Devices without license | Import a CMC Enterprise license.                                                                                      |  |  |  |
|                         | Make sure the credentials for the target are                                                                          |  |  |  |
|                         | accurate.                                                                                                    |  |  |  |

## 16 Create the template from a reference IOA

To create the template from the reference IOA:

- 1. Select the **Deployment** tab.
- 2. In the left pane, click **Create Template** under **Common Tasks**.
- 3. Type a unique name for the template.
- 4. Select Create from Device.
- 5. In the device type selection, select the target IOA.

**Note**—Alternatively, you can select the target by typing the device name or Service Tag in the search box next to the **Create from Device** button.

#### 6. Type **Execution credentials** for the target.

Note—The credentials must have administrator privileges on the target IOA.

| Create Template Wizard                             | 23 |
|----------------------------------------------------|----|
| Create Template                                    |    |
| Name: IOA Template                                 |    |
| Create from File Browse                            |    |
| Create from Device 100.96.24.14                    |    |
| Device Type: 🔘 Server 🔘 Chassis 🔘 MX Chassis 💿 IOA |    |
| - All Applicable Devices                           |    |
| Dell EMC Networking Switches                       |    |
| 100.96.24.14                                       |    |
| + Modular Systems                                  |    |
|                                                    |    |
|                                                    |    |
|                                                    |    |
|                                                    |    |
|                                                    |    |
|                                                    |    |
|                                                    |    |
| l                                                  |    |
| Execution Credentials                              |    |
| User Name: root                                    |    |
| Password:                                          |    |
| Help Cancel Finis                                  | h  |

Figure 34 Create IOA template from reference device wizard

- 13. Click Finish.
- 14. Click **OK**. The task is created when the dialog box is closed.
- 15. In the Deployment portal, click Tasks.
- 16. To view the progress of the task, Click Task Execution History.
- 17. To view the details of the execution history, double-click or right-click the task execution history entry.
- 18. Select **Details**. The details provide the information (such as incorrect credentials, etc.).
- 19. If the task is successful, the template is created and displayed in the **IOA Templates** tree.
- 20. If the task is unsuccessful, right-click the task execution history or the task, and then click Run.

**Note**—Enter the IOA credentials to run the task again.

**D&LL**EMC

Technical support and resources

| Templates ^                                  |             |                                                        |                      |             |              |
|----------------------------------------------|-------------|--------------------------------------------------------|----------------------|-------------|--------------|
| ■- Server Templates                          |             |                                                        |                      |             |              |
| ti- Samples ≡                                |             |                                                        |                      |             |              |
| - Chassis Templates                          |             |                                                        |                      |             |              |
| +- Samples                                   |             |                                                        |                      |             |              |
| — 🛣 cmc ini BTY                              |             |                                                        |                      |             |              |
| 🗕 🕜 cmc ini d89                              | Task Execut | ion History                                            |                      |             |              |
|                                              | Drag a colu | mn header and drop it here to group by that column     |                      |             |              |
| IOA Templates                                |             |                                                        |                      |             |              |
| 🗕 📒 IOA template_1                           | Status 🌾    | Task Name V                                            | Start Time Y         | % Completed | Task State 🦞 |
| Compute Pools                                |             | Create Template - IOA template_1 - 06/01/2017 12:01:42 | 6/1/2017 12:01:47 PM | 100%        | Complete     |
|                                              |             | Create Template - cmc ini d89 - 06/01/2017 10:49:58    | 6/1/2017 10:50:07 AM | 100%        | Complete     |
| <ul> <li>Repurpose and Bare Metal</li> </ul> |             | Create Template - cmc ini d89 - 06/01/2017 10:11:32    | 6/1/2017 10:11:36 AM | 100%        | Complete     |
| Virtual IO Pool                              |             | Create Template - cmc ini BTY - 06/01/2017 10:10:59    | 6/1/2017 10:11:03 AM | 100%        | Complete     |
| — Virtual IO Pools                           |             |                                                        |                      |             |              |
| Tasks ^                                      |             |                                                        |                      |             |              |
| - Tasks                                      |             |                                                        |                      |             |              |

Figure 35 Create template task of IOA

#### Executive summary

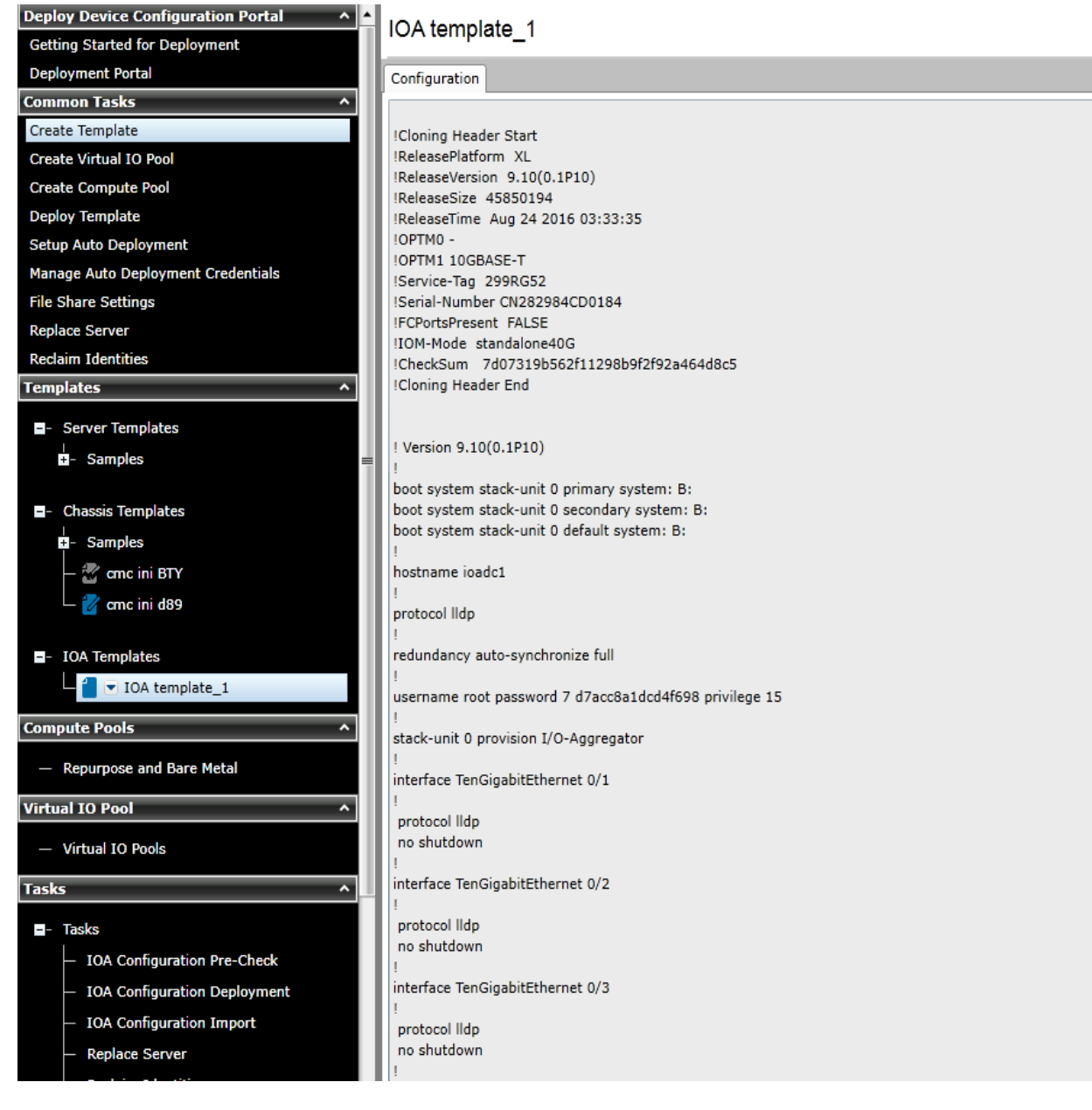

Figure 36 IOA template

## 17 Deploy an IOA template

This section describes how to deploy an IOA template to IOAs.

### 17.1 Deploy an IOA template to IOA device

To deploy the IOA template to IOA device:

- 1. Select Deployment.
- 2. In the left pane, click **Deploy Template** under **Common Tasks**.
- 3. Type a unique name for the task.

**Note**—This step is optional since a default name is supplied, but it is a generic name. It is recommended to type the name relevant to what is being deployed.

- 4. Make sure **Deploy Template** is selected and click **Next**.
- 5. Select the template to be deployed and click **Next**.
- 6. Select the target IOA devices and click **Next**.
- 7. Type the device specific attributes for each IOA device. These are the attributes, such as 'IOA host name', that are not included in templates because they do not necessarily apply to all the target devices. For more details, see <u>Edit the device-specific attributes of an IOA Deploy Template task</u>.
- 8. Click Next.
- 9. If you want to check the whether the device configuration template is deployed successfully, on the **Options** page, select **Perform pre-check only**.
- 10. If you do not want to stop the deployment when the template is incompatible with the target devices, select **Continue on warnings**.
- 11. Click Next.
- 12. Set the schedule when the deploy template task runs. Run now will run the task when the wizard is closed. Run at will run the task on the selected future date. Type the credentials for all the target IOA devices.
- 13. The credentials must have Administrator privileges and valid for all the IOA devices.
- 14. Click Next.
- 15. Review the task in the **Summary** pane and click **Finish**.
- 16. Review the message. The deploy action can be destructive. It is important to review and understand the template you are deploying.

#### 17.2 Edit the device-specific attributes of an IOA Deploy Template task

Device specific attributes, such as 'IOA host name', are not included in templates because they do not necessarily apply to all the target devices. Editing and deploying device specific attributes is optional because the device may already have the device specific attributes configured or the attributes may not be applicable to that specific device. If the template being deployed has device specific attributes, the device specific attributes will appear on the **Edit Attributes** page of the deploy wizard. The **Edit Attributes** page contains the target IOA devices in the left and the device specific attributes for the selected device in the right side grid.

To edit the attributes:

- 1. In the left pane, select a device.
- 2. Click **Deploy** on the attributes that you want to deploy to that device.
- 3. Edit the **Value** of each checked attribute.

4. Click Save.

#### 5. Repeat for each device.

| Deploy Template Wizard      |                        |                      |                                |                |                   | X                    |
|-----------------------------|------------------------|----------------------|--------------------------------|----------------|-------------------|----------------------|
| Deploy Template Wizard      | Edit Attributes        |                      |                                |                |                   | 4/7                  |
| 1                           | 2                      | 3<br>Solart Davisor  | 4<br>Edit Attributes           | 5<br>Online    | 6<br>Sat Sabadula |                      |
| Warne and Deploy Options Se | siect remplate         | Select Devices       | Eait Attributes                | Options        | Set Schedule      | Summary              |
| Device Specific Attributes  |                        |                      |                                |                |                   |                      |
| Select Devices:             | Device Specific Attrib | utes for: ioadc1 [29 | 9RG52, M I/O Aggregator bridge | <u>ا</u>       | Undo              | Save Import/Export   |
| ioadc1                      | Grouped by:            | Section              |                                |                |                   | Total: 1 Modified: 1 |
|                             | Deploy Modif           | ied 🝸 Section 🍸      | Instance                       | Attribute Name | Value             |                      |
|                             | ▲ IOAconfig            |                      |                                |                |                   |                      |
|                             | ✓ Yes                  | IOAconfig            | IOAconfig                      | IOA host name  | newHo             | stname_1             |
|                             |                        |                      |                                | 1              |                   |                      |
|                             |                        |                      |                                |                |                   |                      |
|                             |                        |                      |                                |                |                   |                      |
|                             |                        |                      |                                |                |                   |                      |
|                             |                        |                      |                                |                |                   |                      |
|                             |                        |                      |                                |                |                   |                      |
|                             |                        |                      |                                |                |                   |                      |
|                             |                        |                      |                                |                |                   |                      |
|                             |                        |                      |                                |                |                   |                      |
|                             |                        |                      |                                |                |                   |                      |
|                             |                        |                      |                                |                |                   |                      |
|                             | •                      |                      |                                |                |                   | •                    |
| Help                        |                        |                      |                                |                | Cancel            | Back Next            |

#### Figure 37 Edit Attributes pane

Alternatively, you can import and export the grid to file to edit. You may want to export or import if you have a large number of devices with a large number of device specific attributes. The device specific attributes grid can be exported by using the selected device or all devices. All devices will export to a single file that can be opened in a spreadsheet processing application. After editing the file, the file may be imported. The edited values must be valid for the attribute. The grids will be populated with the import data. The UI logs will report any problems with format or values of the import file.

## 18 Create a template from a file

### 18.1 Create a template from a TXT File

The TXT format is for IOA devices and creating a template from a TXT file will create the IOA template.

| Create Template Wizard                                                                                                    | 23  |
|----------------------------------------------------------------------------------------------------|-----|
| Create Template                                                                                                    |     |
| Name: IOA Template from File                                                                                                    |     |
| Create from File     Browse     Template.txt                                                                                                    |     |
| Ensure that the IOA template has not been edited after it was created. Deployment of an edited IOA template not be successful.                                                        | nay |
| Create from Device Search Devices                                                                                                    |     |
| Device Type: <ul> <li>Server</li> <li>Chassis</li> <li>MX Chassis</li> <li>IOA</li> </ul>                                                                                             |     |
| Note: Only those servers that have the supported firmware are available for selection. To select the servers, upgrate to the latest firmware version, or use the file share settings. | ade |
| All Applicable Devices                                                                                                    |     |
| +- Servers                                                                                                    |     |
| ±- RAC                                                                                                    |     |
|                                                                                                    |     |
|                                                                                                    |     |
|                                                                                                    |     |
|                                                                                                    |     |
|                                                                                                    |     |
|                                                                                                    |     |
|                                                                                                    |     |
|                                                                                                    |     |
|                                                                                                    |     |
| Help Cancel Finish                                                                                                    |     |

Figure 38 Create IOA Template from TXT File

#### 18.2 Create a template from an XML File

The XML format is for Chassis devices and creating a template from an XML file will create the Chassis template.

To create the template from an XML file:

- 1. Navigate to the **Deployment** tab.
- 2. In the left pane, click Create Template under Common Tasks.
- 3. Type a unique name for the template.
- 4. Select Create from File.
- 5. Click **Browse** and browse to the file's location.
- 6. Select the file and click **Open**.

| Create Template Wizard                                                                                                    | 23                               |
|----------------------------------------------------------------------------------------------------|----------------------------------|
| Create Template                                                                                                    |                                  |
| Name: Template from File                                                                                                    |                                  |
| Create from File     Browse     Template.xml                                                                                                    |                                  |
| Create from Device Search Devices                                                                                                    |                                  |
| Device Type:  Server Chassis MX Chassis IOA                                                                                                    |                                  |
| Note: Only those servers that have the supported firmware are available for selection to the latest firmware version, or use the file share settings. | . To select the servers, upgrade |
| All Applicable Devices                                                                                                    |                                  |
| E- RAC                                                                                                    |                                  |
| +- Modular Systems                                                                                                    |                                  |
| OEM Devices                                                                                                    |                                  |
|                                                                                                    |                                  |
|                                                                                                    |                                  |
|                                                                                                    |                                  |
|                                                                                                    |                                  |
|                                                                                                    |                                  |
|                                                                                                    |                                  |
|                                                                                                    |                                  |
|                                                                                                    |                                  |
|                                                                                                    |                                  |
| L                                                                                                    |                                  |
| Help                                                                                                    | Cancel Finish                    |

Figure 39 Create Template from an XML File

7. Click **Finish** to create the template. The template name is added to the Chassis Templates tree.

#### 18.3 Create a template from a JSON File

The JSON format is for MX Chassis devices and creating a template from a JSON file will create the MX Chassis template.

To create the template from a JSON file:

- 1. Navigate to the **Deployment** tab.
- 2. In the left pane, click **Create Template** under **Common Tasks**.
- 3. Type a unique name for the template.
- 4. Select Create from File.
- 5. Click **Browse** and browse to the file's location.
- 6. Select the file and click **Open**.

| Create Template Wizard                                                                                                    | 23                               |
|----------------------------------------------------------------------------------------------------|----------------------------------|
| Create Template                                                                                                    |                                  |
| Name: Template from File                                                                                                    |                                  |
| Create from File     Browse     Template.json                                                                                                    |                                  |
| Create from Device Search Devices                                                                                                    |                                  |
| Device Type:  Server  Chassis  MX Chassis  IOA                                                                                                    |                                  |
| Note: Only those servers that have the supported firmware are available for selection to the latest firmware version, or use the file share settings. | . To select the servers, upgrade |
| - All Applicable Devices                                                                                                    |                                  |
| +- RAC                                                                                                    |                                  |
| +- Modular Systems                                                                                                    |                                  |
| +- OEM Devices                                                                                                    |                                  |
|                                                                                                    |                                  |
|                                                                                                    |                                  |
|                                                                                                    |                                  |
|                                                                                                    |                                  |
|                                                                                                    |                                  |
|                                                                                                    |                                  |
|                                                                                                    |                                  |
|                                                                                                    |                                  |
|                                                                                                    |                                  |
|                                                                                                    |                                  |
| Help                                                                                                    | Cancel Finish                    |

Figure 40 Create Template from a JSON File

7. Click Finish to create the template. The template name is added to the MX Chassis Templates tree

## 19 Export a Chassis Infrastructure template or an MX Chassis template

- 1. Select Deployment.
- 2. In the left pane, right-click Chassis Templates or MX Chassis Templates under Common Tasks.
- 3. Click Export Template.

| Home Manage Deployment R          | teports Settings L | ogs Tutorials Dell EMC Solutions       |
|-----------------------------------|--------------------|----------------------------------------|
| Deployment                        |                    |                                        |
| Deploy Device Configuration       | Portal 🔺           | Configuration Tomplate CMC Infra Domo  |
| Getting Started for Deployment    |                    | Conliguration Template CMC Inita Demo  |
| Deployment Portal                 |                    | Attributes A2 C1                       |
| Common Tasks                      |                    | Attributes Deploy                      |
| Create Template                   |                    | protocol lldp                          |
| Create Virtual IO Pool            |                    | no shutdown                            |
| Create Compute Pool               |                    | interface TenGigabitEthernet 0/7       |
| Deploy Template                   |                    | 1                                      |
| Setup Auto Deployment             |                    | protocol lldp                          |
| Manage Auto Deployment Crede      | entials            | no snutdown                            |
| File Share Settings               |                    | interface TenGigabitEthernet 0/8       |
| Replace Server                    |                    |                                        |
| Reclaim Identities                | 1                  | protocol lidp<br>no shutdown           |
| Templates                         |                    |                                        |
|                                   |                    | interface TenGigabitEthernet 0/9       |
| Server Templates                  |                    | protocol lldp                          |
| +- Samples                        |                    | no shutdown                            |
| — ፖ Configuration Templ           | ate idrac-18MP08:  |                                        |
| 🗕 😿 Configuration Templ           | ate idrac-DG73TF:  | nterface TenGigabitEthernet 0/10       |
|                                   |                    | switchport                             |
| – Chassis Templates               |                    | vlan tagged 10                         |
| +- Samples                        |                    | vlan untagged 100                      |
| Configuration                     |                    | protocol lldp                          |
|                                   | Deploy             | no shutdown                            |
| <ul> <li>IOA Templates</li> </ul> | Clone              | !<br>interface TenGigabitEthernet 0/11 |
|                                   | Rename             | 1                                      |
| Compute Pools                     | Delete             | protocol lldp                          |
| Repurpose and Bare Me             |                    | no shutdown                            |
| - idrac-CNKCH62                   | Exp at lemplate    | interface TenGigabitEthernet 0/12      |
| idrac-F0HJ7C2                     | Properties         |                                        |
|                                   |                    | no shutdown                            |
|                                   |                    |                                        |

Figure 41 Export Template

- 4. In the Export Template dialog, select Ok.
- 5. In the **Save As** dialog box, type a filename for the exported chassis infrastructure template or MX Chassis template. The chassis infrastructure template will be exported in .zip format. The .zip file contains the CMC device template in .XML format and all the IOA templates in .TXT format. The MX Chassis template will be exported in .JSON format.

| ○ ↑ ↓ Templates → cmc_inf              | ra_template        |          | ✓ C St |
|----------------------------------------|--------------------|----------|--------|
| Name                                   | Date modified      | Туре     | Size   |
| Configuration Template CMC Infra Dem   | 5/25/2017 12:35 PM | XML File | 61 KB  |
| ∞ Configuration Template CMC 🕅 fra Dem | 5/25/2017 12:35 PM | TXT File | 7 KB   |
| ∞ Configuration Template CMC Infra Dem | 5/25/2017 12:35 PM | TXT File | 6 KB   |

Figure 42 Chassis Infrastructure Template Folder

## 20 Troubleshoot issues in managing Modular Infrastructure by using OpenManage Essentials

## 20.1 Troubleshoot the File Share issues in managing Modular Infrastructure

To troubleshoot the file share:

1. Check the file share status in OME.

**Note**—The file share status is at the bottom of the file share wizard and is in the Deployment Settings preference.

| File Share Settings                                                                                        |                                                                                                    |  |  |  |
|----------------------------------------------------------------------------------------------------|----------------------------------------------------------------------------------------------------|--|--|--|
| File Share Settings                                                                                        |                                                                                                    |  |  |  |
| The Device Configurat<br>chassis.<br>It is recommended to a<br>To use Device Configu<br>Domain \ Username: | ion feature requires a file share on the OpenManage Essentials server for all operations done on a avoid using the file share because of security reasons in the Windows operating systems. Irration feature on chassis, type the credentials that will be assigned and used for accessing the file share. |  |  |  |
| Password:                                                                                                  | •••••                                                                                                    |  |  |  |
| File Share Status:                                                                                         | User information could not be resolved. Please ensure<br>domain, username and password are accurate.                                                                                                    |  |  |  |
| Allow using file share for Device Configuration feature on server                                          |                                                                                                    |  |  |  |
| Help                                                                                                    | Cancel Apply                                                                                                    |  |  |  |

Figure 43 File Share Settings Status

- 2. Check the domain, username, and password.
- 3. Check the share folder in Windows Explorer.
- 4. Make sure that the **ServerConfig** folder exists in the installation configuration folder (by default, Program Files\Dell\SysMgt\Essentials\configuration).
- 5. Make sure that the folder is shared.
- 6. To share the folder, right-click the folder, select **Properties**, and then select **Sharing**.

**Note**—The Advanced Sharing permission settings should have the user entered in OME, as the only user with permissions to the folder.

| 📔 configuration                                                                                                    |                                                            |                                     |                                |                     |  |
|----------------------------------------------------------------------------------------------------|------------------------------------------------------------|-------------------------------------|--------------------------------|---------------------|--|
| 🚱 🕤 🗸 🔹 Program Files 🔹 Dell 🔹 SysMgt 🔹 Essentials 🔹 configuration 🔹 🔹 🔹 Search configuration                                                           |                                                            |                                     |                                |                     |  |
| Organize 🔻 🧊 Open Include in library 🔻 Share with 🔻 New folder 🛛 🔠 💌 🗍 🔞                                                                                |                                                            |                                     |                                |                     |  |
| Name +                                                                                                    | Date modified                                              | f Type Si                           | ze                             |                     |  |
| CimRepository                                                                                                    |                                                            |                                     |                                |                     |  |
| )) ConnectionFiles                                                                                                    | General Sharing Security Previous                          |                                     | 📜 Permissions for ServerConfi  | ig X                |  |
| ) DataFormatterFiles                                                                                                    | Network File and Folder Sharing                            | ranced Sharing                      | Share Permissions              |                     |  |
| 퉬 device_support                                                                                                    |                                                            | Share this folder                   | Course and a second second     | 1                   |  |
| 鷆 MapperFiles                                                                                                    | A Shared                                                   | Settings                            | Administrator (ComputerN       | ame\Administrator)  |  |
| 퉬 Mibs                                                                                                    | Network Path:                                              | Share name:                         |                                | ameyeuministratorij |  |
| 퉬 PluginFiles                                                                                                    | \\ComputerName\ServerConi                                  | ServerConfig                        |                                |                     |  |
| 🕌 ServerConfig                                                                                                    | Share                                                      | Add Remove                          |                                |                     |  |
| ) SessionFiles                                                                                                    |                                                            | Limit the number of simultaneous us |                                |                     |  |
| dbmgr.pro                                                                                                    | Advanced Sharing                                           | Limit the humber of simultaneous as |                                | Add Bemove          |  |
| dbmgr_de.pro                                                                                                    | Set custom permissions, create<br>advanced sharing options | Comments:                           |                                |                     |  |
| dbmgr_es.pro                                                                                                    |                                                            |                                     | Permissions for Administrator  | Allow Deny          |  |
| dbmgr_fr.pro                                                                                                    | 😌 Advanced Sharing                                         |                                     | Full Control                   |                     |  |
| 📄 dbmgr_ja.pro                                                                                                    |                                                            |                                     | Bead                           |                     |  |
| dbmgr_zh.pro                                                                                                    | Password Protection                                        | Permissions Caching                 | 1168G                          |                     |  |
| dbmgr_zh_tw.pro                                                                                                    | computer to access shared fold                             |                                     |                                |                     |  |
| dbreport.pro                                                                                                    | To change this setting use the                             | ОКС                                 |                                |                     |  |
| dbreport_de.pro                                                                                                    |                                                            |                                     |                                |                     |  |
| dbreport_es.pro                                                                                                    |                                                            |                                     | Learn about access control and | permissions         |  |
| dbreport_fr.pro                                                                                                    |                                                            | Concel ( )                          |                                |                     |  |
| dbreport_ja.pro                                                                                                    | Llose                                                      | Lancer Apply                        |                                | Cancer Apply        |  |
| ServerConfig State: US Shared Shared with: ComputerName\OmeAdministrators; ComputerName\OmePowerUsers;<br>File folder Date modified: 8/19/2014 12:05 PM |                                                            |                                     |                                |                     |  |

Figure 44 Advanced Sharing Tab of the ServerConfig Folder

- 7. Verify the share folder location by using the net share command.
- 8. Open the command prompt and type net share.

A share with the name ServerConfig should be in the network share list.

| 📾 Administrator: Command Prompt 📃 🛛 🗙                 |                                                |                                                     |  |  |  |  |
|-------------------------------------------------------|------------------------------------------------|-----------------------------------------------------|--|--|--|--|
| C:\Users\Administrator>net share                      |                                                |                                                     |  |  |  |  |
| Share name                                            | Resource                                       | Remark                                              |  |  |  |  |
| <br>C\$<br>IPC\$                                      | C:\                                            | Default share<br>Remote IPC                         |  |  |  |  |
| ADMIN5<br>ServerConfig                                | C:\Windows<br>C:\Program Files\Dell\SysMgt\Es: | Remote Admin<br>sentials\configuration\ServerConfig |  |  |  |  |
| Users C:\Users<br>The command completed successfully. |                                                |                                                     |  |  |  |  |
| C:\Users\Administrator>_                              |                                                |                                                     |  |  |  |  |
|                                                       |                                                |                                                     |  |  |  |  |
|                                                       |                                                |                                                     |  |  |  |  |
|                                                       |                                                |                                                     |  |  |  |  |
|                                                       |                                                | *                                                   |  |  |  |  |
|                                                       |                                                |                                                     |  |  |  |  |

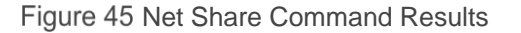

9. In the User Accounts window, check the user permissions.

#### 20.2 Troubleshoot the template creation in OpenManage Essentials

To troubleshoot the creation of template from a reference device:

- 1. Make sure that the file share settings are configured correctly. See <u>Set up a file share</u> or <u>Troubleshoot the File Share issues in managing Modular Infrastructure</u>.
- 2. Right-click the task or task execution history and select Run.
- 3. Make sure that the typed credentials have privileges to run the task.

Note—The credentials must have administrator privileges on the CMC/IOA/MX Chassis.

4. Make sure that the minimum firmware version and supported operational mode requirements are satisfied by the reference Dell Networking IOA device.

To troubleshoot the creation of template from a file:

- 1. Make sure the file meets the requirements. See File Requirements.
- 2. If you do not see the file you want, make sure that the file type is correct.

Note—The available options are an .xml file, a .txt file, and a .json file.

#### 20.2.1 File requirements for creating templates in OpenManage Essentials

Files used for a template must meet the following requirements:

For an XML file:

- Must be well formed.
- Must contain at least one attribute.

For a TXT file:

• Must be a valid Dell Networking IOA configuration file.

For a JSON file:

- Must be well formed.
- Must contain at least one attribute.

## 20.3 Troubleshoot the Chassis template deployment or the MX Chassis template deployment

The task execution history details provide the troubleshooting information.

- 1. Check the file share settings. See <u>Troubleshoot the File Share issues in managing Modular</u> <u>Infrastructure</u>.
- To see the task execution history details, double-click the task execution history entry or right-click and select **Details**. The **Results** tab displays information on task activities and any errors that occurred.
- 3. If the task is incomplete, the task will be timed out and exits after 30 minutes of inactivity.
- 4. Run the task again. A restart and/or CMC reset may be required.

#### 20.4 Troubleshoot the Auto-deploying templates

Whenever the Deploy Configuration to Undiscovered Devices task is executed, it looks for Service Tags in the **Auto Deployment** list. The following situations may be encountered:

- There are no Service Tags in the Auto Deployment list. In this case, the task exits, and no entry is created in the task execution history grid.
- The task finds one or more Service Tags in the Auto Deployment list for devices that have not been discovered by OME yet. In this case, a task execution history entry is created and it indicates why the Service Tag was not processed.
- The task finds one or more Service Tags in the Auto Deployment list for devices that have been discovered by OME. It creates tasks named Deploy Configuration to Undiscovered Devices–Task–timestamp to deploy to those devices. In this case, an execution history entry is created and the entry specifies which Service Tags were processed for deployment.
- If an error occurs in a task created for auto deployment to a device, to troubleshoot the error, see <u>Troubleshoot the File Share issues in managing Modular Infrastructure</u>.

### 20.5 Troubleshoot the configuration compliance in OpenManage Essentials

To troubleshoot the configuration compliance:

- If a device is not shown in the pie chart, make sure it meets the device configuration requirements. For details, see <u>Target Device Requirements</u>.
- If a device has acquired the license recently and shows as unlicensed, refresh the inventory of the device by right-clicking on the device in the device view under Manage→Devices and select **Refresh Inventory**. After the inventory is run, the device state should no longer be 'Not Licensed'.
- If you believe that the state of a device is incorrect, refresh the configuration inventory of the device (right-click the device compliance entry and select **Run Inventory Now**'.
- If the existing template cannot be upgraded, perform discovery and inventory on the CMC device from which the template was created.

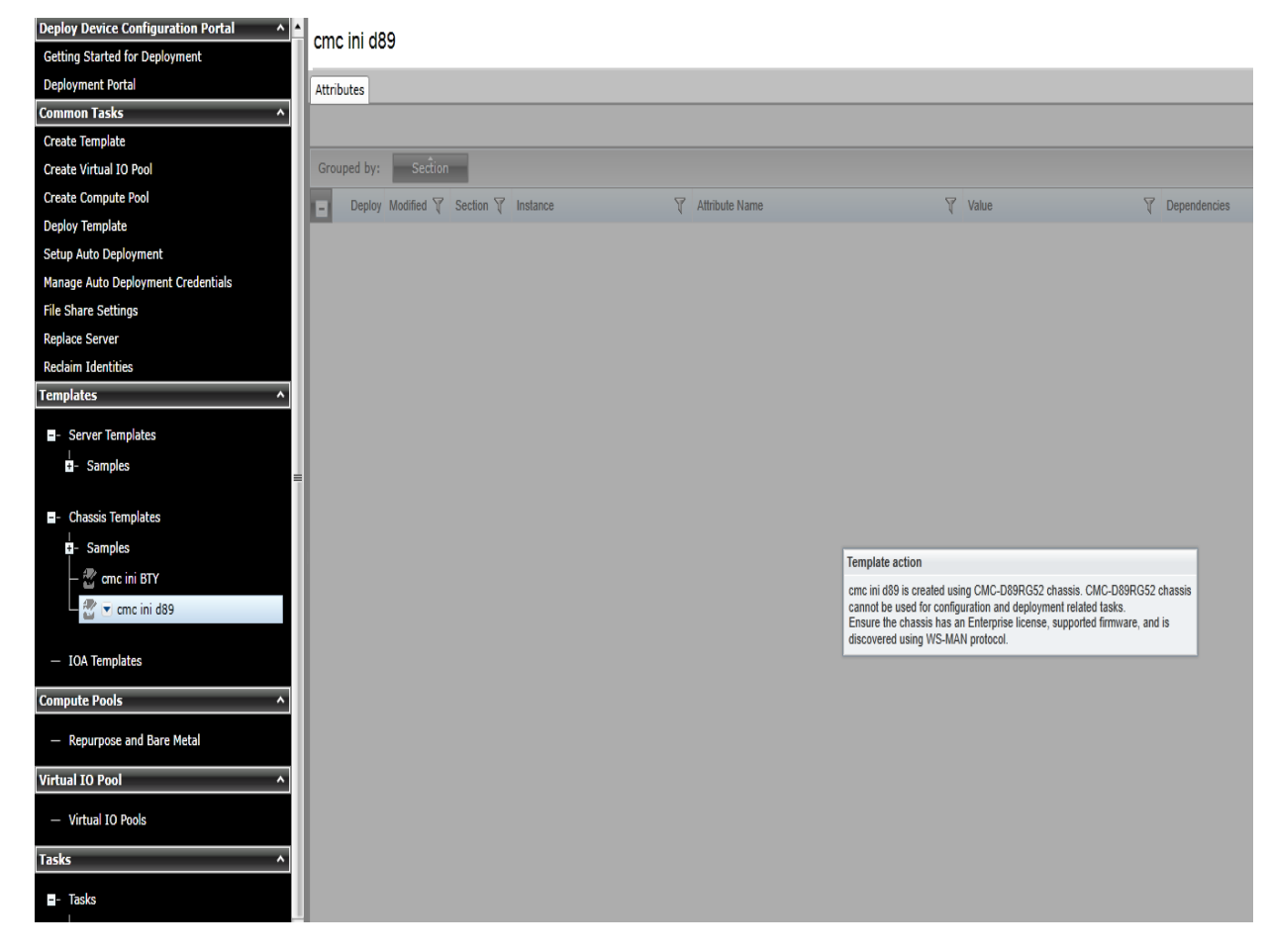

Figure 46 Troubleshoot configuration compliance in OpenManage Essentials

## A Technical support and resources

Dell.com/support is focused on meeting customer needs with proven services and support.

#### A.1 Related resources

Referenced or recommended Dell publications:

- Dell OpenManage Essentials TechCenter page: <u>http://en.community.dell.com/techcenter/systems-management/w/wiki/1989.openmanage-essentials.aspx</u>
- Chassis discovery feature in OME: <u>http://en.community.dell.com/techcenter/extras/m/white\_papers/20441673</u>
- Deployment and Managing Configurations with Dell OpenManage Essentials